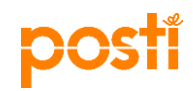

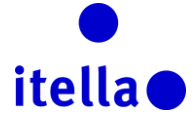

# POSTI GROUP ALLHANKEPORTAAL – TARNIJA JUHEND

Antud juhend on koostatud Posti Group poolt (teise nimega Posti) andmaks teile vajaliku informatsiooni registreerimisprotsessiks.

Posti Group allhankeportaali registreerimise eesmärgiks on tuvastada teie organisatsiooni, kui potentsiaalset Posti tarnijat. Posti kohustuseks ei ole teie ettevõtet äriliselt premeerida.

### MIS ON POSTI ALLHANKEPORTAAL?

Posti Group allhankeportaal on internetikeskonnas paiknev vahend, mida ettevõte kasutab strateegiliste tarnetegevuste läbiviimiseks oma tarnijatega, mille hulka kuulub:

- Teabenõue (TN-d);
- Ettepaneku nõue (EN-d);
- Oksjonid;
- Lepinguhaldus;
- Tulemuslikkuse juhtumine;

### Tarnijatele on portaali kasutamine lihtne ja tasuta.

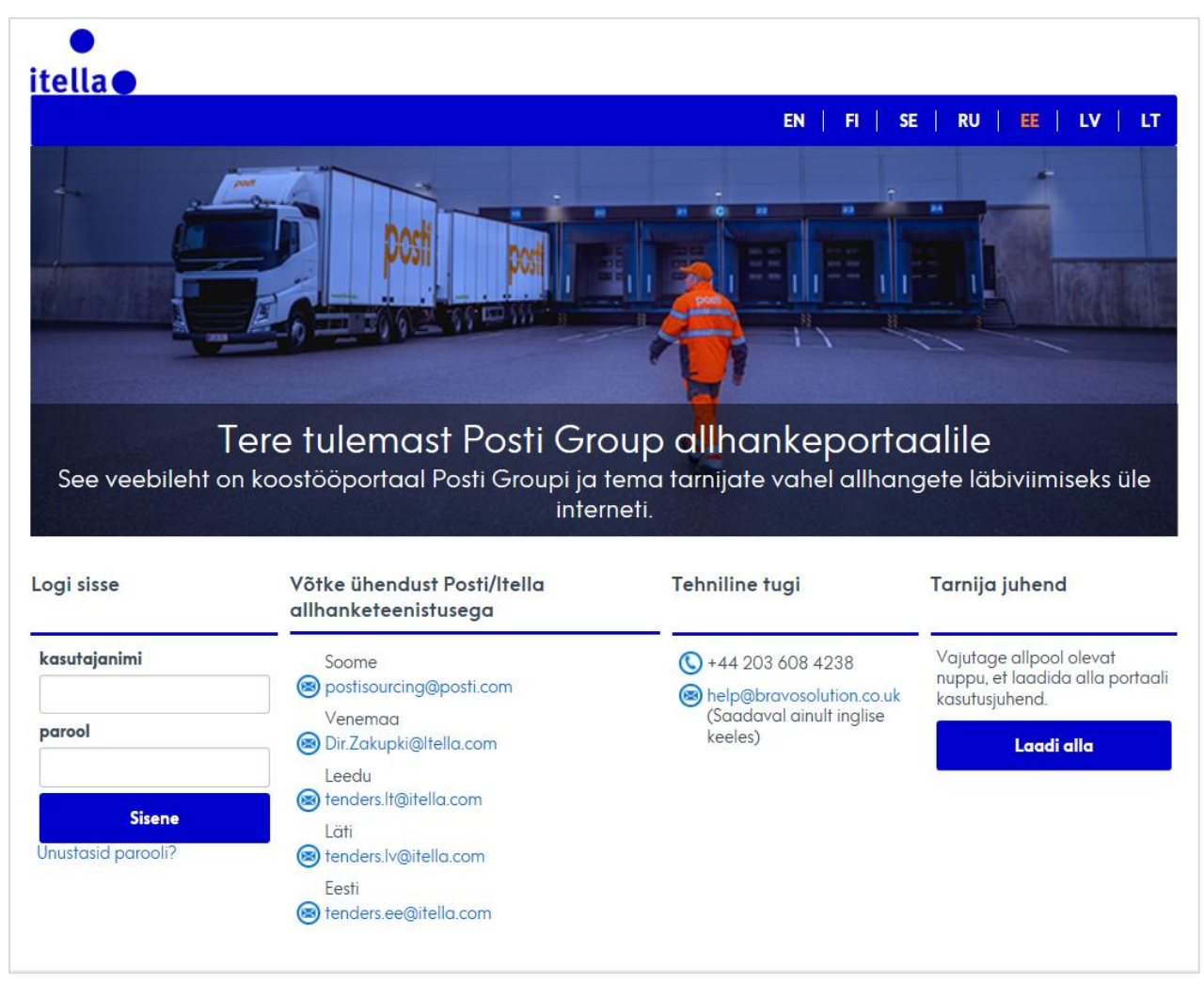

Joonis 1: Teretulemast Posti Group allhankeportaali

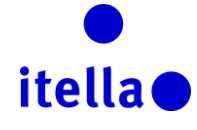

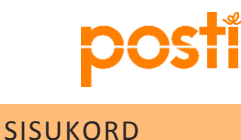

| Mis on Posti Allhankeportaal?                     |   |
|---------------------------------------------------|---|
| Sisukord                                          |   |
| Registreerimine portaalil                         |   |
| Portaali kasutustingimused                        | 6 |
| Tarnija registreerimisvorm                        | 6 |
| Tarnija registreerimisprofiili peamised küsimused | ) |
| Tarnija profiil: Organisatsiooni profiil          | 1 |
| Tarnija profiil: naidikulaud                      | ) |
| Tarnija profiil: kasutajahaldus                   |   |
| Teabe- (TN) ja ettepaneku nõudele (EN) vastamine  | ł |
| Oksjonil Osalemine                                | , |
| Lepingute vaatamine ja heakskiitmine              |   |
| Vajate abi?                                       |   |

# **REGISTREERIMINE PORTAALIL**

Posti Group allhankeportaali on võimalik registreerida kahel viisil:

a) Posti allhankeosakond alustab teie ettevõtte registreerimisprotsessi. Posti lisab osa informatsiooni teie ettevõtte profiilile, kuid teie peate täitma puuduolevad väljad.

**1. märkus:** Posti allhankeosakonna poolse registreerimisprotsessi alustamisel saadetakse teie meiliaadressile registreerimise käigus teie poolt sisestatud kasutajanimi ja parool (eraldi kirjadega).

**2. märkus:** Kuigi Posti allhankeosakond on teie ettevõtte asjakohase informatsiooni osaliselt teie profiilile juba täitnud, vastutate teie informatsiooni andmete täpsuse eest. Palun vaadake põhjalikult üle eeltäidetud väljad profiilil, parandage vajadusel informatsioon ja saatke Postile teade ebatäpsest informatsioonist tulevaste paranduste tarbeks. Saatke Postile email täpsete muudatuste osas koos seda tõendavate dokumentidega.

b) Te saate Posti Group allhankeportaalis registreerida selleks loodud lingi kaudu, mis on teile saadetud Posti allhanketeenistuse kontaktisiku poolt. Sellisel juhul ei eeltäida Posti allhankeosakond teie ettevõtte profiili.

Te saate määrata eelistatud keele ja ajavööndi oma kasutajaprofiilis.

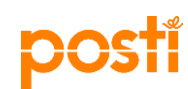

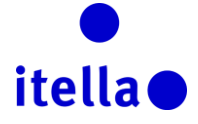

# PORTAALI KASUTUSTINGIMUSED

Pärast eelistatud kasutuskeele valimist edastatakse teile esiteks **portaali kasutustingimused**. Palun lugege dokumenti hoolikalt, misjärel nõustuge tingimustega või keelduge.

Registreerimisprotsessiga jätkamiseks peate te nõustuma portaali kasutustingimustega pannes linnukese nupule, Võtke vastu" ja vajutades "Kinnitage" nuppu, nagu on välja toodud allpool oleval joonisel 2 (punktid 1 ja 2).

*Märkus*: PDF faili allalaadimiseks vajutage ekraani parempoolsele ülemisele nurgale (palun vaadake punkti 3 allpool toodud joonisel 2).

Lisaks veenduge, et teil on registreerimisprotsessi jooksul hea internetiühendus, kuna ühenduse kadumisel peate kogu vajaliku informatsiooni uuesti algusest peale sisestama.

|                                                                                                    | KASUTAJALEPING                                                                                                    |
|----------------------------------------------------------------------------------------------------|----------------------------------------------------------------------------------------------------|
| <b>Sissejuhatus</b><br>I. Käesolev Posti (ostja) ja tarnija vahelin<br>ngetele kohaldatakse eraldi lepingut.<br>2. Kui tarnija-kasutaja logib sisse süsteen                                                                                                    | e kasutajaleping käsitleb tarnija õigust kasutada Posti Group Sourcing Portal'i süsteemi (süsteemi), samuti selle süsteemi kasutamist olukorras, kus tarnija vastab ostja kutsele osaleda ostja hankemenetluses. Kõikidele<br>ii tarnija kasutajatunnuse ja salasõnaga, aktsepteenb tarnija seda kasutajalepingut ja on kohustatud seda järgima.                                                                                                    |
| Susteemi tarnija on BravoSolution ja os<br>Kõik süsteemi intellektuaalomandi õigus<br>id võidakse registreerida, või ka vajaduse                                                                                                    | ga vasuuas seene tomuse eest.<br>edk, ka kõik pateriminse eest.<br>edk, ka kõik pateriminse eest.<br>edk, ka kõik pateriminse vasuus vasuus v<br>vasuus vasuus vasuus vasuus vasuus vasuus vasuus vasuus vasuus vasuus vasuus vasuus vasuus vasuus vasuus vasuus vasuus vasuus vasuus vasuus vasuus vasuus vasuus vasuus vasuus vasuus vasuus vasuus vasuus vasuus vasuus vasuus vasuus vasuus vasuus vasuus vasuus vasuus vasuus va                                                                                                    |
| <ol> <li>Sarnaseit kuuluvaa koik susteemi intos</li> <li>Ostja jätab endale õiguse katkestada s</li> <li>Ostja pakub süsteemi "sellisena, nagu</li> <li>Ostja ei vastuta mingil viisil süsteemi a</li> </ol>                                                                                                    | su meiektuaaiomanioiguseo ospiae. Kogu nangetesse puutuv materjai, mis avaioatakse susteemi kauou, jaao ostaja omandisse ja seda ei või käsutada muuks otstarbeks kui asjaomase hanke tarvis.<br>Usteemi kättesaadavus jaivõi peatada see jaivõi takistada selle kasutamist igal ajal ilma kahju hüvitamise kohustuseta, teatades sellest süsteemis.<br>see on" – ilma mingisuguse tagatise või garantita selle toimimise kohta.<br>Irdmete või linkide eest, mis suunavad tarnija-kasutaja selliste väliste allikate juurde, mis ei ole ostja mõistliku kontrolli all.                                                                                                    |
| Sarhasett kulluvaa koik susteemi intos<br>( Ostja jatab endale õiguse kaikkestada s<br>6. Ostja pakub süsteemi, sellisena, nagu<br>8. Ostja ei vastuta mingil viisil süsteemi ai<br><b>Kasutusõigused</b><br>( Ostja annab käesoleva kasutusõiguse<br>1. Tarnija võib kasutada süsteemi ainut kri<br>steemis ilma ette teatamata.<br>1. Piiramata ostja muid õigusi, jatab ostja - | su meiekuvaaiomanioiguseo osijae: Kogu nangelesse puutuv marenja, mis avaloatakse susteem kauou, jaao ostata omaduse osijae: Kogu nangelesse puutuv marenja, mis avaloatakse susteem kauou, jaao ostata omaduse osijae kogu nangelesse puutuv marenja, mis avaloatakse susteem kauou, jaao ostata omadus osija ostata ose javio takistada see javio takistada see javio takistadi see javio takistadi see javio takist |

Joonis 2: Portaali kasutustingimused

#### TARNIJA REGISTREERIMISVORM

Tarnija registreerimivormi järgmine lehekülg Nimetatud vorm on jaotatud kaheks peamiseks osaks: Tarnija ja kasutaja andmed.

Esimeses osas (tarnija andmed) kogutakse informatsiooni teie organisatsiooni kohta, mida peate täitma ise.

**1. märkus:** Punase tärniga (\*) märgistatud väljad on kohustuslikud.

Joonisel 3 toodud punase ristkülikuga märgistatud väljasid ei saa pärast andmete sisestamist muuta. Nimetatud väljade muudatuste tegemiseks võtke ühendust Posti allhankeosakonna kontaktisikuga.

**2. märkus**: Esitades taotluse andmete muudatuste tegemiseks võib olla vajalik asjakohaste tõendavate dokumentide esitamine (nt päisega pangatõend sealsete andmete muudatustest).

# • itella•

### 1 Organisatsiooni üksikasjad

pos

| ESTONIA                  |
|--------------------------|
| Road Y                   |
| Tallinn                  |
| EE 12345                 |
| ABC123478546             |
| EE123456789              |
| WWW.supplierbeta.com     |
| EE38 2200 2210 2014 5685 |
| 22102014568              |
| Estonia Bank             |
| ESVAEE22                 |
| EUR                      |
|                          |
|                          |

Joonis 3: Tarnija registreerimisvorm – tarnija andmed

Antud registreerimisvormi teise osa eesmärgiks on saada informatsiooni portaali kasutavatest teie ettevõtte kolleegi(de)st.

| * Eesnimi                                                                                                    | John                                                                      |
|----------------------------------------------------------------------------------------------------|---------------------------------------------------------------------------|
| * Perekonnanimi                                                                                                    | Doe                                                                       |
| <ul> <li>Vali kasutajanimi (palun ärge unustage oma kasutajanime)<br/>(ärge unustage oma kasutajanime)</li> </ul>                                                                                              | John1                                                                     |
| Meiliaadress                                                                                                    | John Doe@supplierbeta.com                                                 |
| TÄHTIS! Seda meiliaadressi kasutatakse saidile juurdepääsu<br>ks ja kogu kommunikatsiooniks. Veenduge, et sisestaksite a<br>adressi õigesti. Kasutage erinevate aadresside eraldamiseks<br>";" (semikoolonit). |                                                                           |
| <ul> <li>Telefoninumber (palun veenduge, et see on öigesti sisestatud)</li> <li>Telefoninumber peab algama "+"-märgiga, millele järgneb riigi<br/>kood, misjärel telefoninumber ilma 0-ta)</li> </ul>          | 12345678780                                                               |
| Eelistatud süsteemi kasutajaliidese keel                                                                                                    | Eesti 🖌                                                                   |
| • Ajavöönd                                                                                                    | (GMT + 2:00) EET(Eastern Europe Time), Helsinki, Athens, Sofia, Bucharest |

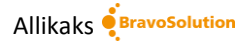

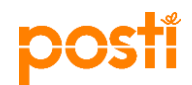

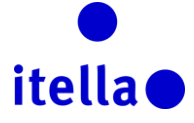

#### Joonis 4a: Tarnija registreerimisvorm – kasutajaandmed

Valige rippmenüüst "(GMT+2:00)EET(Ida Euroopa aeg)", kui teie ettevõte tegutseb Soome ajavööndis.

| TÄHTIS! Seda meiliaadressi kasutatakse saidile juurdepääsu      |                                                                                            |
|-----------------------------------------------------------------|--------------------------------------------------------------------------------------------|
| ks ja kogu kommunikatsiooniks. Veenduge, et sisestaksite a      | (GMT 0:00) Western Europe Time, London, Lisbon                                             |
| adressi õigesti. Kasutage erinevate aadresside eraldamiseks     | (GMT + 0:00) Casablanca                                                                    |
| :" (semikoolonit)                                               | (GMT + 0:00) Monrovia, Reykjavik                                                           |
| ", (senikoolonit).                                              | (GMT + 1:00) CET(Central Europe Time), Brussels, Budapest, Copenhagen, Madrid, Paris, Rome |
|                                                                 | (GMT + 1:00) Kinshasa                                                                      |
|                                                                 | (GMT + 1.00) (Theoli<br>(GMT + 2.00) Amman                                                 |
| * Telefoninumber (palun veenduge, et see on õigesti sisestatud) | (GMT + 2:00) Cairo                                                                         |
| Telefoninumber peab algama +"-märgiga millele järgneb rijgi     | (GMT + 2:00) Central Africa Time Harare. Pretoria                                          |
|                                                                 | (GMT + 2:00) EET(Eastern Europe Time), Helsinki, Athens, Sofia, Bucharest                  |
| kood, misjarei telefoninumber lima u-ta)                        | (GMT + 2:00) istanbul                                                                      |
| · Faliatatud aliata ani kaantaialiidaa a kaal                   | (GMT + 2:00) Jerusalem                                                                     |
| * Eelistatud susteemi kasutajaliidese keel                      | (GMT + 2:00) Kaliningrad                                                                   |
|                                                                 | (GMT + 2:00) South Africa Time, Johannesburg                                               |
| + Aiavöönd                                                      | (GMT + 3:00) Baghada<br>(GMT + 2:00) Eastarn Africa Time, Najrabi                          |
| Ajavoonu                                                        | (GMT + 3:00) Eastern Anica Time, Nanobi<br>(GMT + 3:00) Kuwait Biyadh Doba Manama          |
|                                                                 | (GMT + 3:00) Noscow St Petersburg Volgograd                                                |
| Roll organisatsioonis                                           | (GMT + 3:30) Tehran                                                                        |
| Ŭ                                                               | (GMT + 4:00) Abu Dhabi, Dubai, Muscat                                                      |
|                                                                 | (GMT + 4:00) Baku                                                                          |
|                                                                 | (GMT + 4:00) La Réunion                                                                    |
|                                                                 | (GMT + 4/30) Kabul<br>(GMT + 5-00) kabul                                                   |
|                                                                 | (GMT + 5:00) Islamadad, Karachi<br>(CMT + 5:00) Valatzinakura, Eksterinakura               |
|                                                                 | (GMT + 5:00) Tekatemburg, Ekatemburg                                                       |
| AUTORIÕIGUS 2000–2016 BRAVOSOLUTION ~                           | (GMT + 5:30) Sri Lanka, Colombo                                                            |
|                                                                 | (GMT + 5:45) Kathmandu                                                                     |
|                                                                 | CGMT + 6:00) Almosty Dhaka                                                                 |

Joonis 4b: Tarnija registreerimisvorm – ajavööndi valik

Kui te olete veendunud, et kõik andmeväljad on täidetud parima teile teadaoleva informatsiooniga, vajuta nuppu "Salvesta" ekraani paremas servas nagu näha alltoodud kuvatõmmises:

| Registreerimise andmed     |                      |
|----------------------------|----------------------|
|                            | Salvestage 😥 Sulgege |
| Organisatsiooni üksikasjad | S Lähtestage         |

Joonis 5: Tarnija registreerimine – andmete salvestamine

#### TARNIJA REGISTREERIMISPROFIILI PEAMISED KÜSIMUSED

Järgmisena on "peaprofiili vormi: Registreerimise" veebileht, mis sisaldab teie ettevõttele suunatud Posti allhankeosakonna nimekirja küsimustest.

Nagu ka varasemalt, täitke palun kõik punase tärniga väljad. Kui te olete lõpetanud, vajutage "Salvesta ja jätka", et liikuda edasi registreerimisprotsessi järgmise sammu juurde.

| Põhiline profiilivorm : Registration     Registreerimine |                                                                                                    |                                   |  |  |  |
|----------------------------------------------------------|----------------------------------------------------------------------------------------------------|-----------------------------------|--|--|--|
|                                                          |                                                                                                    | Salvestage ja jätkake X Tühistage |  |  |  |
| Quality and environment                                  |                                                                                                    |                                   |  |  |  |
| Kvaliteet ja keskkond                                    | Kas teil on kvaliteedijuhtimissüsteem?                                                                    | JAH – ISO 9001 sertifikaat        |  |  |  |
| Kvaliteet ja keskkond                                    | ★ Kas teil on keskkonnajuhtimissüsteem?                                                                   | JAH – ISO 14001 sertifikaat       |  |  |  |
| Kvaliteet ja keskkond                                    | ★ Kas te esitate oma lepingupartneritele lovaliteedi- / kesikkonna- / eetikanõudeid?                      | ► HAL                             |  |  |  |
| Audit                                                    |                                                                                                    |                                   |  |  |  |
| Audit                                                    | Kas ametivõimud või teised kliendid on vinud teie ettevõttes labi kvaliteedi-, eetika- või õigusauditeid? | ► HAL                             |  |  |  |
| Business                                                 |                                                                                                    |                                   |  |  |  |
| ari                                                      | Mis on teie ettevõtte käive?                                                                              | Vahem kui 100k€ 🗸                 |  |  |  |

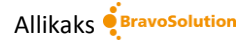

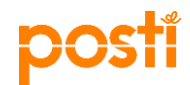

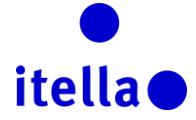

Joonis 6: Peaprofiili vorm: Põhiküsimustele vastamine

Märkus: Punase tärniga (\*) märgistatud väljad on kohustuslikud.

Teie eelmiste küsimuste (joonisel 6) vastuste alusel võib olla vajalik vastata lisaküsimustele.

| Π          |                                                        |                                                                       |    |                     | Salvestage ja jätkake | × Tuhistage |
|------------|--------------------------------------------------------|-----------------------------------------------------------------------|----|---------------------|-----------------------|-------------|
|            | Quality and environment_a<br>Quality and environment_a |                                                                       |    |                     |                       |             |
| þ          | Kvaliteet ja keskkond                                  | KUI JAH – ISO 9001 sertifikaat: Sertifikaadi / registreerimise number |    | Tarke saadoval 2000 | 0                     | þ           |
|            | Kvaliteet ja keskkond                                  | KUI JAH – ISO 9001 sertifikaat: Rakendamise aasta                     |    | Tärke saadaval 2000 | 0                     |             |
| - <b>b</b> |                                                        |                                                                       | -0 |                     |                       |             |

Joonis 7: Peaprofiili vorm: Lisaküsimused

Palun vastake kõikidele punase tärniga (\*) märgistatud küsimustele ja vajutage nuppu "Salvesta ja jätka", kuniks süsteem kuvab registreerimise lõppemise kinnitusteabe (vaata joonist 8 allpool). Järgmiseks vajutage nuppu "Sule aken" (vaata joonist 8 allpool).

| Registreerimise kinnitus                                                                                                    |                |
|----------------------------------------------------------------------------------------------------|----------------|
|                                                                                                    | × Sulgege aken |
| Registreerimisprotsess on lõpetatud. Teie konto on aktiveeritud ja selle kinnituseks saadeti melisõnum. Platvomile pääsemiseks logige sisse oma kasutajanime ja parooliga. |                |

Joonis 8: Peaprofiili vorm: Registreerimise kinnitus

Teie kontot ei aktiveerita, kui te pole täitnud kõiki kohustuslikke väljasid või vastanud kõikidele küsimustele. Süsteem kuvab teile veateate kuvades registreerimisprotsessis tühjaks jäetud kohustusliku(d) välja(d).

| - <u>B</u>                                                   |               | Message from webpage                                                                                                    |
|--------------------------------------------------------------|---------------|----------------------------------------------------------------------------------------------------|
| Tarnija nimi                                                 | supplier gama | Loodud taotlus tekitas järgmised vead:                                                                                   |
| Riik                                                         | ESTONIA       | Puuduv kohustuslik väli: Ettevõtte registreerimiskood     Olete sigestavud kohustu melilaudeeri. Kontrolline ja propulse |
| Aadress                                                      | sadsa         | - viete sisestanud kentetu memaadressi. Kontrollige ja proovige<br>uuesti.                                               |
| Linn                                                         | tillnn        | ОК                                                                                                    |
| Postiindeks                                                  | ee2131424     |                                                                                                    |
| Ettevötte registreerimiskood                                 |               |                                                                                                    |
| VAT number (sealhulgas riigikood) (puudumisel vajutage<br>0) | vat 0000000   |                                                                                                    |
| Veebileht                                                    |               |                                                                                                    |

Joonis 9a: Puuduvad kohustuslik(ud) väli/väljad

Veateate puudumisel kuvatakse nuppu "Salvesta" vajutamisel järgmine teade:

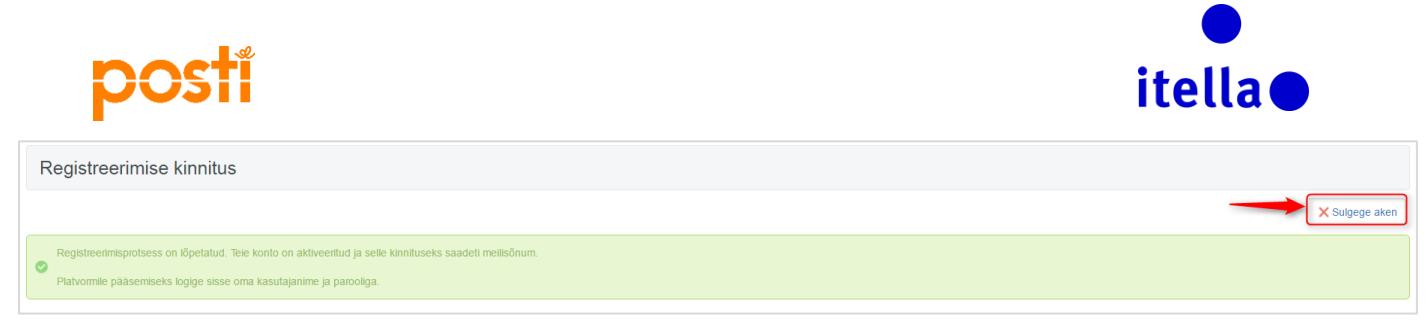

Joonis 9b: Registreerimise kinnitamine oli edukas

Edasi peate vajutama "Sule aken", misjärel kuvatakse ekraanile järgnev vaade:

|                                                                                         |                                                                                                    | EN   FI   SE                                                                                                    | I RU I EE   LV   LT                                                                                                    |
|-----------------------------------------------------------------------------------------|----------------------------------------------------------------------------------------------------|----------------------------------------------------------------------------------------------------|----------------------------------------------------------------------------------------------------|
|                                                                                         |                                                                                                    |                                                                                                    |                                                                                                    |
| -<br>See veebileht c                                                                    | Tere tulemast Posti Gro<br>n koostööportaal Posti Groupi ja<br>inter                                                                                                    | oup allhankeporta<br>tema tamijate vahel allhan<br>neti.                                                                                                    | alile<br>gete läbiviimiseks üle                                                                                                    |
| -<br>See veebileht c<br>Logi sisse                                                      | Fere tulemast Posti Gro<br>on koostööportaal Posti Groupi ja<br>inter<br>Võtke ühendust Posti/Itella<br>allhanketeenistusega                                                                                                    | Dup allhankeporta<br>tema tarnijate vahel allhang<br>neti.<br>Tehniline tugi                                                                                              | alile<br>gete läbiviimiseks üle<br>Tarnija juhend                                                                                              |
| -<br>See veebileht c<br>.ogi sisse<br>kasutajanimi                                      | Fere tulemast Posti Gro<br>on koostööportaal Posti Groupi ja<br>inter<br>Võtke ühendust Posti/Itella<br>allhanketeenistusega<br>Soome                                                                                                    | Dup allhankeporta<br>tema tarnijate vahel allhang<br>neti.<br>Tehniline tugi<br>() +44 203 608 4238                                                                       | alile<br>gete läbiviimiseks üle<br>Tarnija juhend<br>Vajutage allpool olevat                                                                   |
| -<br>See veebileht c<br>.ogi sisse<br>kasutajanimi                                      | Fere tulemast Posti Groupi ja<br>on koostööportaal Posti Groupi ja<br>inter<br>Võtke ühendust Posti/Itella<br>allhanketeenistusega<br>Soome<br>Soome                                                                                                    | tema tarnijate vahel allhang<br>neti.<br><b>Tehniline tugi</b><br>(© +44 203 608 4238<br>(© help@bravosolution.co.uk                                                      | gete läbiviimiseks üle<br>Tarnija juhend<br>Vajutage allpool olevat<br>nuppu, et laadida alla portaal<br>kasutusjuhend.                        |
| -<br>See veebileht c<br>ogi sisse<br>kasutajanimi<br>parool                             | Fere tulemast Posti Groupi ja<br>on koostööportaal Posti Groupi ja<br>inter<br>Võtke ühendust Posti/Itella<br>allhanketeenistusega<br>Soome<br>⊗ postisourcing@posti.com<br>Venemaa<br>⊗ Dir.Zakupki@Itella.com                                                                                                    | Dup allhankeporta<br>tema tarnijate vahel allhang<br>neti.<br>Tehniline tugi<br>(© +44 203 608 4238<br>(© help@bravosolution.co.uk<br>(Saadaval ainult inglise<br>keeles) | alile<br>gete läbiviimiseks üle<br>Tarnija juhend<br>Vajutage allpool olevat<br>nuppu, et laadida alla portaal<br>kasutusjuhend.               |
| See veebileht o<br>.ogi sisse<br>kasutajanimi<br>parool                                 | Fere tulemast Posti Groupi ja         on koostööportaal Posti Groupi ja         inter         Võtke ühendust Posti/Itella         allhanketeenistusega         Soome         © postisourcing@posti.com         Venemaa         © Dir.Zakupki@Itella.com         Leedu                                                                                                    | tema tarnijate vahel allhang<br>neti.<br>Tehniline tugi<br>(© +44 203 608 4238<br>(© help@bravosolution.co.uk<br>(Saadaval ainult inglise<br>keeles)                      | alile<br>gete läbiviimiseks üle<br>Tarnija juhend<br>Vajutage allpool olevat<br>nuppu, et laadida alla portaal<br>kasutusjuhend.<br>Laadi alla |
| See veebileht o<br>.ogi sisse<br>kasutajanimi<br>parool<br>Sisene                       | Soome         Soome                                     | Dup allhankeporta<br>tema tarnijate vahel allhang<br>neti.<br>Tehniline tugi<br>(© +44 203 608 4238<br>(© help@bravosolution.co.uk<br>(Saadaval ainult inglise<br>keeles) | alile<br>gete läbiviimiseks üle<br>Tarnija juhend<br>Vajutage allpool olevat<br>nuppu, et laadida alla portaal<br>kasutusjuhend.<br>Laadi alla |
| See veebileht o<br>.ogi sisse<br>kasutajanimi<br>parool<br>Sisene<br>Unustasid parooli? | Soome         Soome         Soome         Dir.Zakupki@Itella.com         Leedu         Statii         Statiii         Statiiii | tema tarnijate vahel allhang<br>neti.<br>Tehniline tugi<br>(© +44 203 608 4238<br>(© help@bravosolution.co.uk<br>(Saadaval ainult inglise<br>keeles)                      | alile<br>gete läbiviimiseks üle<br>Tarnija juhend<br>Vajutage allpool olevat<br>nuppu, et laadida alla portaal<br>kasutusjuhend.<br>Laadi alla |

Joonis 10: Tarnija sisselogimise leht: kasutajanimi ja parool

See vaade on portaali sisselogimise leht, mida te nüüdsest kasutate portaalile ligipääsuks. Järgnevalt kontrollige oma meili (seesama, mida sisestasite oma ettevõtet registreerides) ja logige sisse **kasutajanimega**, mida valisite ja **parooliga**, mis on saadetud samale meiliaadressile eraldi kirjas (parool luuakse süsteemi poolt automaatselt).

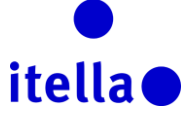

~

| Reply                                                                                                    | a Reply All 🔓 Forward                                  |  |  |  |  |
|----------------------------------------------------------------------------------------------------|--------------------------------------------------------|--|--|--|--|
|                                                                                                    | Fri 17/03/2017 15:09                                   |  |  |  |  |
|                                                                                                    | posti@bravosolution.com                                |  |  |  |  |
|                                                                                                    | Registreerumine veebilehel Posti Group Sourcing Portal |  |  |  |  |
| To COSTEA A                                                                                                    | Ana                                                    |  |  |  |  |
| Hea organ                                                                                                    | isatsioon!                                             |  |  |  |  |
| Tere tulem                                                                                                    | Tere tulemast veebilehele Posti Group Sourcing Portal. |  |  |  |  |
| Olete nüüd edukalt registreeritud ja saate kasutada veebilehte https://posti-prep.bravosolution.com onlain-projektide jaoks. |                                                        |  |  |  |  |
| Teie ajutin                                                                                                    | e parool on: 6927244946                                |  |  |  |  |

Joonis 11: Teade meiliga – portaali parool

| 🙀 Reply 🙀 F                                                                  | Reply All 🔓 Forward                                                                                                    |   |
|------------------------------------------------------------------------------|----------------------------------------------------------------------------------------------------|---|
|                                                                              | Fri 17/03/2017 15:09                                                                                                    |   |
|                                                                              | posti@bravosolution.com                                                                                                    |   |
|                                                                              | Tarnija konto aktiveerimine veebilehel Posti Group Sourcing Portal                                                                                                    |   |
| To COSTEA Ana                                                                | ia                                                                                                    |   |
| <ol> <li>We remove</li> </ol>                                                | ed extra line breaks from this message.                                                                                                    | ~ |
| Hea tarnija!<br>Teie konto o<br>Saate nüüd o<br>Meeldetuletu<br>Märkus. Teie | on veebilehel Posti Group Sourcing Portal aktiveeritud<br>oma kasutajanime ja parooliga avada platvormi kõiki jaotisi.<br>tuseks, teie valitud kasutajanimi on: betagama1 Veebilehe aadress on: <u>https://posti-prep.bravosolution.com</u><br>ie platvormi juurdepääsuteavet saab vaadata kasutajanime või parooli taastamise jaotises sisselogimise lehel. |   |

Joonis 12: Teade meiliga – konto aktiveerimine

Esimese sisselogimise käigus peate te jälle heaks kiitma portaali kasutustingimused, misjärel palutakse teil **vahetada turvalisuse eesmärgil oma parool.** Järgige allpool toodud ekraanitõmmise juhiseid:

| A Turvalisuse põhjustel peate oma parooli muutma.<br>Sisestage uus parool allolevatele väljadele ja klõpsake jätkamiseks valikut "Kinnitage".                                              |            |
|----------------------------------------------------------------------------------------------------|------------|
| Paroolid peavad sisaldama vähemalt 8 tärki<br>Parool peab kasutajatunnusest erinemal<br>Uus parool peab eelmisest 10 paroolist erinema<br>Paroolid peavad sisaldama nii tähti kui numbreid |            |
| Jus parool                                                                                                    |            |
| Kinnitage parool                                                                                                    |            |
|                                                                                                    |            |
|                                                                                                    | Esitage    |
|                                                                                                    | X Tühistag |

Joonis 13: Muutke parool

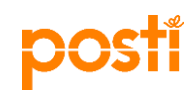

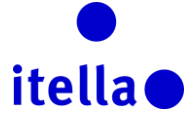

Sisestage uus parool ja vajutage "Esita" Edasi suunatakse teid "Tarnija navigatsiooni" lehele.

| itella                                                                                                    |                                                     |
|----------------------------------------------------------------------------------------------------|-----------------------------------------------------|
|                                                                                                    |                                                     |
|                                                                                                    |                                                     |
| Tarnija navigatsioon                                                                                        |                                                     |
| > Minu TN                                                                                                   | Võtke ühendust Posti/Itella<br>allhanketeenistusega |
| Minu KN                                                                                                    | Soome                                               |
| Minu oksjonid                                                                                               | postisourcing@posti.com                             |
| <ul> <li>Organisatsiooni profiil</li> <li>Venta is halda ama assanisatsiooni andmaid is candaid.</li> </ul> | Venemaa<br>S Dir.Zakupki@Itella.com                 |
| Valid ja halad ond organisatsiooni andriela ja seddela.     Sileht                                          | Leedu<br>🕲 tenders.lt@itella.com                    |
| Vaadake hetkelise tegevuse kokkuvõtet.                                                                      |                                                     |
| Kasutajahaldus<br>Lisa oma organisatsiooni kontole uusi kasutajaid                                          | Eesti                                               |
| l ogi välig                                                                                                 | W renders.ee@ireid.com                              |

Joonis 14: Tarnija navigatsioonileht

Sellel lehel on teil mitu erinevat vormi valikuvõimalust oma nõuete ja oksjonitegevuste haldamiseks ning organisatsiooni profiili, naidikulaud ja kasutajahalduse valikud.

# TARNIJA PROFIIL: ORGANISATSIOONI PROFIIL

Oma ettevõtte profiili seadete uuendamiseks vajutage "Organisatsiooni profiil" lingil. See viib teid lehele, kus te saate uuendada oma registreerimisandmeid, peaprofiili, oleku kokkuvõtet ja vastuste ajalugu.

| 17.42 EET - Eastern European Time 💿 John Doe 💡 Spikker = |                                                           |                          |   |  |        |  |
|----------------------------------------------------------|-----------------------------------------------------------|--------------------------|---|--|--------|--|
| <b>a</b>                                                 | Registreerimise andmed Põhiprofiil Oleku kokkuvõte        | e Vastuse ajalugu        |   |  |        |  |
|                                                          |                                                           |                          |   |  | Muutke |  |
| \$                                                       | Organisatsiooni nimi: Supplier Beta                       |                          |   |  |        |  |
| al 1                                                     | Organisatsiooni üksikasjad                                |                          |   |  |        |  |
|                                                          | Tarnija nimi<br>Riik                                      | Supplier Beta<br>ESTONIA |   |  |        |  |
|                                                          | Aadress                                                   | Road Y                   |   |  |        |  |
|                                                          | Linn<br>Postlindeks                                       | Tallinn<br>EE 12345      |   |  |        |  |
|                                                          | Ettevötte registreerimiskood                              | ABC123478546             |   |  |        |  |
|                                                          | VAT number (sealhulgas riigikood) (puudumisel vajutage 0) | EE123456789              |   |  |        |  |
|                                                          | Veebileht                                                 | WWW supplierbeta.com     |   |  |        |  |
|                                                          | IBAN                                                      | EE38 2200 2210 2014 5685 | ] |  |        |  |
|                                                          | Pangakonto                                                | 22102014568              |   |  |        |  |
|                                                          | Panga nimi                                                | Estonia Bank             |   |  |        |  |
|                                                          | SWIFT/BIC                                                 | ESVAEE22                 |   |  |        |  |
|                                                          | Panga/arve valuuta                                        | EUR                      |   |  |        |  |
|                                                          | Lisa pangakontod                                          |                          |   |  |        |  |
|                                                          | SAP müüja kood (palun jätke registreerimisel tühjaks)     |                          |   |  |        |  |

Joonis 15: Tarnija profiilileht – tarnija andmete haldamine

Märkus: kõiki lehel toodud väljasid ei saa muuta! Juhul, kui on vajalik ükskõik millise "ainult lugemiseks" mõeldud välja uuendamine, tuleb võtta ühendust oma Posti allhankeosakonna kontaktisikuga. Näiteks näete allpool toodud joonisel 15, et väljad, mis on tähistatud punaselt, on suletud/ainult lugemiseks ja muudatused pole lubatud.

Lehel olles saate te liikuda teistele vahelehtedele nagu "Peaprofiil", Oleku kokkuvõte" ja "Vastuste ajalugu". (Joonis 16 allpool.)

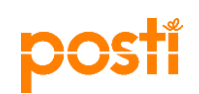

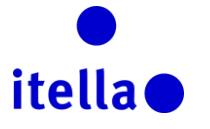

| 17:42 EET | 17:42 EET - Eastern European Time 💿 John Doe 💿            |                          |  |        |  |  |
|-----------|-----------------------------------------------------------|--------------------------|--|--------|--|--|
| •         | Registreerimise andmed Pöhiprofiil Oleku kokkuvõte        | Vastuse ajalugu          |  |        |  |  |
|           |                                                           |                          |  | Muutke |  |  |
| 1         | Organisatsiooni nimi: Supplier Beta                       |                          |  |        |  |  |
|           | Organisatsiooni üksikasjad                                |                          |  |        |  |  |
|           | Tarnija nimi                                              | Supplier Beta            |  |        |  |  |
| ~1        | Riik                                                      | ESTONIA                  |  |        |  |  |
| <u></u>   | Aadress                                                   | Road Y                   |  |        |  |  |
|           | Linn                                                      | Tallinn                  |  |        |  |  |
|           | Postiindeks                                               | EE 12345                 |  |        |  |  |
|           | Ettevõtte registreerimiskood                              | ABC123478546             |  |        |  |  |
|           | VAT number (sealhulgas riigikood) (puudumisel vajutage 0) | EE123456789              |  |        |  |  |
|           | Veebileht                                                 | WWW.supplierbeta.com     |  |        |  |  |
|           | IBAN                                                      | EE38 2200 2210 2014 5685 |  |        |  |  |
|           | Pangakonto                                                | 22102014568              |  |        |  |  |
|           | Panga nimi                                                | Estonia Bank             |  |        |  |  |
|           | SWIFT/BIC                                                 | ESVAEE22                 |  |        |  |  |
|           | Panga/arve valuuta                                        | EUR                      |  |        |  |  |
|           | Lisa pangakontod                                          |                          |  |        |  |  |
|           | SAP müüja kood (palun jätke registreerimisel tühjaks)     |                          |  |        |  |  |

Joonis 16: Tarnija profiili leht – kõik vahelehed

### TARNIJA PROFIIL: NAIDIKULAUD

Naidikulaud annab teile võimaluse näha ühe korraga teie ettevõtte asjakohast informatsiooni ja tegevust portaalil. "Naidikulaud" lehele ligipääsemiseks tarnija sisselogimislehelt vajutage "Naidikulaud" hüperlingil (vaata joonist 17 allpool).

*Märkus:* portaalil olles saate te pöörduda tagasi lehele "Naidikulaud" igal ajahetkel vajutades navigatsioonimenüüs "spidomeetri" vahelehte ekraani vasakul servas (joonis 18).

| 17:48 EET - Eastern European Time John Doe |                       |                       |                                                           |       |                                                   |   | ம |
|--------------------------------------------|-----------------------|-----------------------|-----------------------------------------------------------|-------|---------------------------------------------------|---|---|
| ê                                          | Menüü                 |                       |                                                           |       |                                                   | 0 | C |
|                                            | Näidikulaud           | Peamine näidikulaud   | Minu ootel vastustega teabepäringud                       |       | Avatud ja ootel oksjonid                          |   |   |
| -                                          | Projektid             |                       | <ol> <li>Kuvamiseks ei ole ühtki teabepäringut</li> </ol> |       | <ul> <li>Ühtegi oksjonit ei ole kuvada</li> </ul> |   |   |
|                                            | Minu organisatsioon   |                       |                                                           |       |                                                   |   |   |
|                                            | Failide jagamine      |                       | III Minu ootel vastustega pakkumiskutsed                  | . — . |                                                   |   |   |
|                                            | Kasutaja haldamine    |                       | (i) Kuvamiseks ei ole pakkumiskutseid                     |       |                                                   |   |   |
|                                            | Kataloogide loend     | J                     |                                                           |       |                                                   |   |   |
|                                            | 📣 Uued sõnumid (viima | sed 30 päeva)         |                                                           |       |                                                   |   |   |
|                                            | (i) Luge              | emata sõnumeid ei ole |                                                           |       |                                                   |   |   |
|                                            |                       |                       |                                                           |       |                                                   |   |   |

Joonis 18: Naidikulaud- tarnija profiil

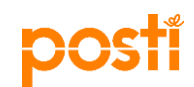

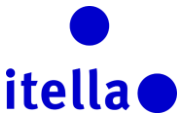

Naidikulaud tõstab esile teie tegevused, mis vajavad kohest tähelepanu, näiteks nagu allpool oleval joonisel 19.

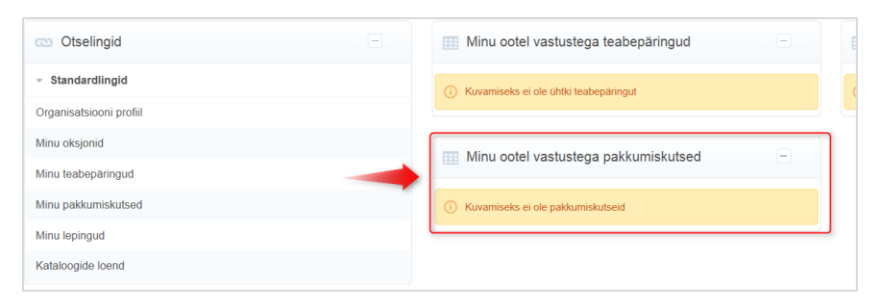

Joonis 19: Naidikulaud vaade

Te saate kohandada naidikulaud paigutust kasutades paremal ülemises nurgas paiknevat "Seadistamise" ikooni. Nüüd on teil võimalus valida, kuidas soovite sisu kuvamist ekraanil (vaadake joonist 20).

| Peamine näidikulaud                    |                                 |                              |                 |                                                   |
|----------------------------------------|---------------------------------|------------------------------|-----------------|---------------------------------------------------|
| 💿 Otselingid                           |                                 | Minu ootel vastustega        | a teabepäringud | Avatud ja ootel oksjonid                          |
| Standardlingid Organisatsiooni profiil | _                               | Kuvamiseks ei ole ühtki teab | eparingut       | <ol> <li>Ühtegi oksjonit el ole kuvada</li> </ol> |
| Minu oksjonid<br>Minu teabepäringud    | Määrak                          | e vahekaardi pealkiri        | Määrake veerud  |                                                   |
| Minu pakkumiskutsed                    | Pealkiri<br>Peamine näidikulaud |                              | 25%/50%/25%     |                                                   |
| Kataloogide loend                      |                                 |                              | 25%/75%         |                                                   |
| 🐠 Uued sõnumid (viimased 30 päeva)     |                                 |                              | SUPERCUPE       |                                                   |
| Lugemata sõnumeid ei ole               |                                 |                              |                 |                                                   |

Joonis 20: Naidikulaud vaate seadistamine

Lehe vasakus servas paiknevaid ikoone võib kasutada süsteemi peamistele osadele ligipääsemiseks. Nendele ikoonidele ja osadele vajutades laienevad kogu süsteemi täiendavad menüü navigeerimisvalikud (nagu näidatakse allpool oleval joonisel 21).

| 17:48 EET | - Eastern European Time |                          |   |                                       |        |       | 🔘 John Doe                    | 🕐 Spikker 🕶 | Ů |
|-----------|-------------------------|--------------------------|---|---------------------------------------|--------|-------|-------------------------------|-------------|---|
| ۵         | Menüü                   |                          |   |                                       |        |       |                               | o           | 0 |
|           | Näidikulaud             |                          |   | Minu ootel vastustega teabepäri       | ngud   |       | Avatud ja ootel oksjonid      |             |   |
| -         |                         | Projektid                |   | Kuvamiseks ei ole ühtki teabepäringut |        |       | Ohteoi oksionit ei ole kuvada |             |   |
| £         | Minu organisatsioon     | Teabepäringud            |   |                                       |        |       |                               |             |   |
| D2        | Failide jagamine        | Pakkumiskutsed           | > | Minu pakkumiskutsed                   | kutsed | . 🖃 . |                               |             |   |
|           | Kasutaia haldamine      | Lepingud                 |   | (i) Kuvamiseks ei ole pakkumiskutseid |        |       |                               |             |   |
|           | Kataloogide loend       |                          |   |                                       |        |       |                               |             |   |
|           | 📣 Uued sõnumid (vii     | imased 30 päeva)         |   |                                       |        |       |                               |             |   |
|           | 0                       | Lugemata sõnumeid ei ole |   |                                       |        |       |                               |             |   |
|           |                         |                          |   |                                       |        |       |                               |             |   |
|           |                         |                          |   |                                       |        |       |                               |             |   |

Joonis 21: Navigeerimismenüü

Naidikulaud ekraanil saate te vajadusel uuendada ka oma personaalseid andmeid. "Naidikulaud" vaate paremal üleval nurgas valige "kasutajaprofiil"(joonis 22).

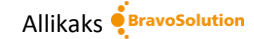

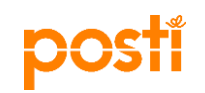

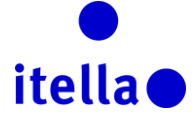

|                  | 🕕 John Doe       | 🕐 Spikker - |
|------------------|------------------|-------------|
|                  | Tere tulemast    | o           |
| l ja ootel oł    | John Doe         | . 🗆 .       |
|                  | Eesti keel       | -           |
| sjonit ei ole ku | Kasutaja profiil |             |

Joonis 22: Uuendage personaalseid andmeid

Uuel ekraanil vajutage "Muuda", et muuta oma personaalseid andmeid või parooli (ekraanitõmmis 23):

|                                                                                                    | P Muutke parooli                                                          |
|----------------------------------------------------------------------------------------------------|---------------------------------------------------------------------------|
| Kasutaja: John Doe                                                                                                    |                                                                           |
| Kasutaja üksikasjad                                                                                                    |                                                                           |
| Eesnimi                                                                                                    | John                                                                      |
| Perekonnanimi                                                                                                    | Doe                                                                       |
| Vali kasutajanimi (palun ärge unustage oma kasutajanime) (är<br>ge unustage oma kasutajanime)                                                                                                    | john1                                                                     |
| Meiliaadress TÄHTIS! Seda meiliaadressi kasutatakse saidile j<br>uurdepääsuks ja kogu kommunikatsiooniks. Veenduge, et sise<br>staksite aadressi õigesti. Kasutage erinevate aadresside erald<br>amiseks ";" (semikoolonit). | a.costea@bravosolution.com                                                |
| Telefoninumber (palun veenduge, et see on öigesti sisestatud)<br>Telefoninumber peab algama "+"-märgiga, millele järgneb riigi<br>kood, misjärel telefoninumber ilma 0-ta)                                                   | 12345678780                                                               |
| Eelistatud süsteemi kasutajaliidese keel                                                                                                    | Eesti                                                                     |
| Ajavöönd                                                                                                    | (GMT + 2.00) EET(Eastern Europe Time), Helsinki, Athens, Sofia, Bucharest |

Joonis 23: Muuda kasutajaandmeid või parool

# TARNIJA PROFIIL: KASUTAJAHALDUS

See funktsionaalsus võimaldab teil vajadusel lisada oma ettevõtte kontole juurde kasutajaid. Lisakasutajate loomiseks on kaks võimalust:

1. võimalus: "Tarnija navigatsioonilehel" vajutage hüperlingil "kasutajahaldus" (vaadake joonist 24).

| •<br>itella •                                                                                                    |                                                                        |
|----------------------------------------------------------------------------------------------------|------------------------------------------------------------------------|
| Tarnija navigatsioon                                                                                                    | Võtke ühendust Posti/Itella                                            |
| > Minu IN > Minu KN > Minu oksionid                                                                                               | Soome<br>B postisourcing@posti.com                                     |
| <ul> <li>&gt; Organisatsiooni profiil<br/>Vaata ja halda oma organisatsiooni andmeid ja seadeid.</li> <li>&gt; Euletti</li> </ul> | Venemaa<br>Dir Zakupki@itelia.com<br>Leedu<br>(@ tenders.tl@itelia.com |
| Vaadake hetkelise tegevuse kokkuvõtet.     Kasutajahaldus     Lisa oma organisatsiooni kontole uusi kasutajaid                    | Läti<br>B tenders lv@stella.com<br>Eesti                               |
| > Logi välja                                                                                                    | egy renders.ee@irrelia.com                                             |

Joonis 24: Kasutajahaldus – tarnija navigatsioon

2. võimalus: Naidikulaud navigatsioonimenüüst ekraani vasakus servas järgige järgmist teed "Kasutajahaldus -> Halda kasutajaid -> Kasutajad" (vaata joonist 25).

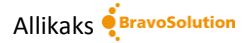

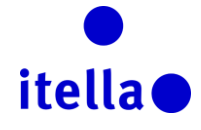

|            | Se . |
|------------|------|
| nnci       |      |
| <b>NO3</b> |      |
|            |      |

| 18:13 EET | - Eastern European Time        |                         |                                       | 🔵 John Doe                      | 🕜 Spikker 👻 🕛 |
|-----------|--------------------------------|-------------------------|---------------------------------------|---------------------------------|---------------|
| ô         | Menüü                          |                         |                                       |                                 | 0 0           |
|           | Näidikulaud                    | -                       | Minu ootel vastustega teabepäringud   | Avatud ja ootel oksjonid        |               |
| \$        | Projektid                      |                         | Kuvamiseks ei ole ühtki teabepäringut | O Uhtegi oksjonit ei ole kuvada |               |
| ø         | Minu organisatsioon            |                         |                                       |                                 |               |
|           | Failide jagamine               |                         | Minu ootel vastustega pakkumiskutsed  |                                 |               |
| -         | Kasutaja haldamin <del>e</del> | Hallake kasutajaid      | Kasutajad                             |                                 |               |
| _         | Kataloogide loend              | Vaikimisi kasutajad     | Kasutaja rollid                       |                                 |               |
|           |                                |                         | Osakonnad                             |                                 |               |
|           | 📣 Uued sõnumid (viim           | nased 30 päeva)         |                                       |                                 |               |
|           | () Lu                          | igemata sõnumeid ei ole |                                       |                                 |               |
|           |                                |                         |                                       |                                 |               |
|           |                                |                         |                                       |                                 |               |

Joonis 25: Kasutajahaldus– navigatsioonimenüü

| ۵  | Kasutaja rollid Osakonnad                |
|----|------------------------------------------|
|    |                                          |
| \$ | Filter: Kõik kasutajad 🗸 Valige filter 😵 |
|    | Ütitegi kasutajat pole kuvada            |
|    |                                          |
|    |                                          |

Joonis 26: Loo uusi kasutajaid

Vajuta "Loo" (joonis 26 allpool), sisesta kasutajate andmed ja vajutage "Salvesta" (joonis 27). Koostatakse email parooliga, mis saadetakse teie loodud uuele kasutajale.

| Uus kasutaja                                                                                                    |                                                                             |
|----------------------------------------------------------------------------------------------------|-----------------------------------------------------------------------------|
|                                                                                                    | Salvestage X Tuhistage                                                      |
| Kasutaja üksikasjad                                                                                                    |                                                                             |
| * Perekonnanimi                                                                                                    | Jane                                                                        |
| * Eesnimi                                                                                                    | Doe                                                                         |
| Kasutaja silt koodide jaoks                                                                                                    |                                                                             |
| • Meil                                                                                                    | a costea@bravosolution.com                                                  |
| * Telefoninumber                                                                                                    | *36                                                                         |
| Mobiiltelefoni number peab algama märgiga "+" ja sisaldama n<br>umbreid vahemikus 0 kuni 9<br>(min 8, max 15), ilma tühikuteta. Esimene number ei saa olla<br>0. |                                                                             |
| * Osakonna nimi                                                                                                    | Division 🗸                                                                  |
| Osakond                                                                                                    |                                                                             |
| Rolli nimetus                                                                                                    |                                                                             |
| <ul> <li>Valige oma kasutajanimi ja kontrollige, et see ei oleks juba kas<br/>utusel</li> </ul>                                                                  |                                                                             |
| Eelistatud keel                                                                                                    | Eesti 🗸                                                                     |
| ★ Ajavöönd                                                                                                    | (GMIT + 2 00) EET(Eastern Europe Time), Helsiniki, Athens, Sofia, Bucharest |

Joonis 27: Uue kasutaja loomine

Süsteem teavitab teid sõnumiga, et teie kolleeg on uue kasutajana registreeritud ja sisselogimisandmed on talle saadetud teie poolt kasutaja loomisel sisestatud meiliaadressile. (Joonis 28)

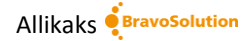

| postí                                                                                                    | •<br>itella •          |
|----------------------------------------------------------------------------------------------------|------------------------|
| Item Tagasi loendisse                                                                                                    |                        |
| Uus kasutaja                                                                                                    |                        |
|                                                                                                    | Kuvage kasutajaõigused |
| Doe Jane on uue kasutajana registreeritud. Sisselogimisandmed on saadetud meilitsi järgmisele meiliaadressile: a.costea@bravosolution.com<br>Uue kasutajakontoga ei ole seotud ühtki rolli. Vaadake üle konto kasutajaõigused, et anda juurdepääs objektidele. Kontol ei ole hetkel vaikimisi juurdepääsu objektidele. |                        |

Joonis 28: Uue kasutaja loomise kinnitamine

Selles etapis on küll uus kasutaja loodud, kuid kontol puuduvad õigused, mistõttu peate kolleegile määrama meelepärased kasutusõigused. Selleks vajutage esmalt "Vaata kasutusõigusi" (vaata joonist 28 ülalpool), misjärel uuel ekraanil kuvatakse kõik kasutusõiguste valikud. Sellel vaatel vajutage "Muuda" nuppe, mis on saadaval iga osa kohta eraldi ja vajutage rippmenüüst asjakohasele valikule (nagu on välja toodud allpool toodud joonisel 29).

| ► Tagasi loendisse                                                |      |     | C Muutke                |
|-------------------------------------------------------------------|------|-----|-------------------------|
| <ul> <li>Kasutaja: Doe Jane</li> <li>Osakond: Division</li> </ul> |      |     |                         |
| Üksikasjad                                                        |      |     |                         |
| Kasutaja üksikasjad Kasutajaõigused                               |      |     |                         |
| Oksjonid                                                          |      | → [ | Muutke oksjoni öiguseid |
| Oksjonite loendite nähtavus                                       | Ei . |     |                         |
| Juurdepääs oksjoni üksikasjadele                                  | Ei   |     |                         |
| Juurdepääs oksjoni jälgimisele                                    | Ei   |     |                         |
| Osalege                                                           | Ei   |     |                         |
| Kontakt on ostjale nähtav                                         | Ei   |     |                         |
| Hallake sõnumeid                                                  | Ei   |     |                         |
| Päring                                                            |      |     | Muutke päringu õiguseid |
| Päringute loendite nähtavus                                       | Ei   |     |                         |
| Juurdepääs päringu üksikasjadele                                  | Ei   |     |                         |
| Loode vastus                                                      | Ei   |     |                         |

Joonis 29: Kasutaja õiguste valik

# TEABE- (TN) JA ETTEPANEKU NÕUDELE (EN) VASTAMINE

TN (teabenõue) või EN (ettepaneku nõue) saamisel teavitatakse teid vastavalt meili teel (näide on allpool toodud joonisel). Teil on üritusele ligipääsuks kaks võimalust:

- 1. Vajutage meilis toodud lingil
- 2. Logige sisse Posti Group portaali kasutades oma kasutajanime ja parooli, tarnija navigatsioonilehel vajutage "Minu TN" või "Minu KN" (küsimuse nõue).

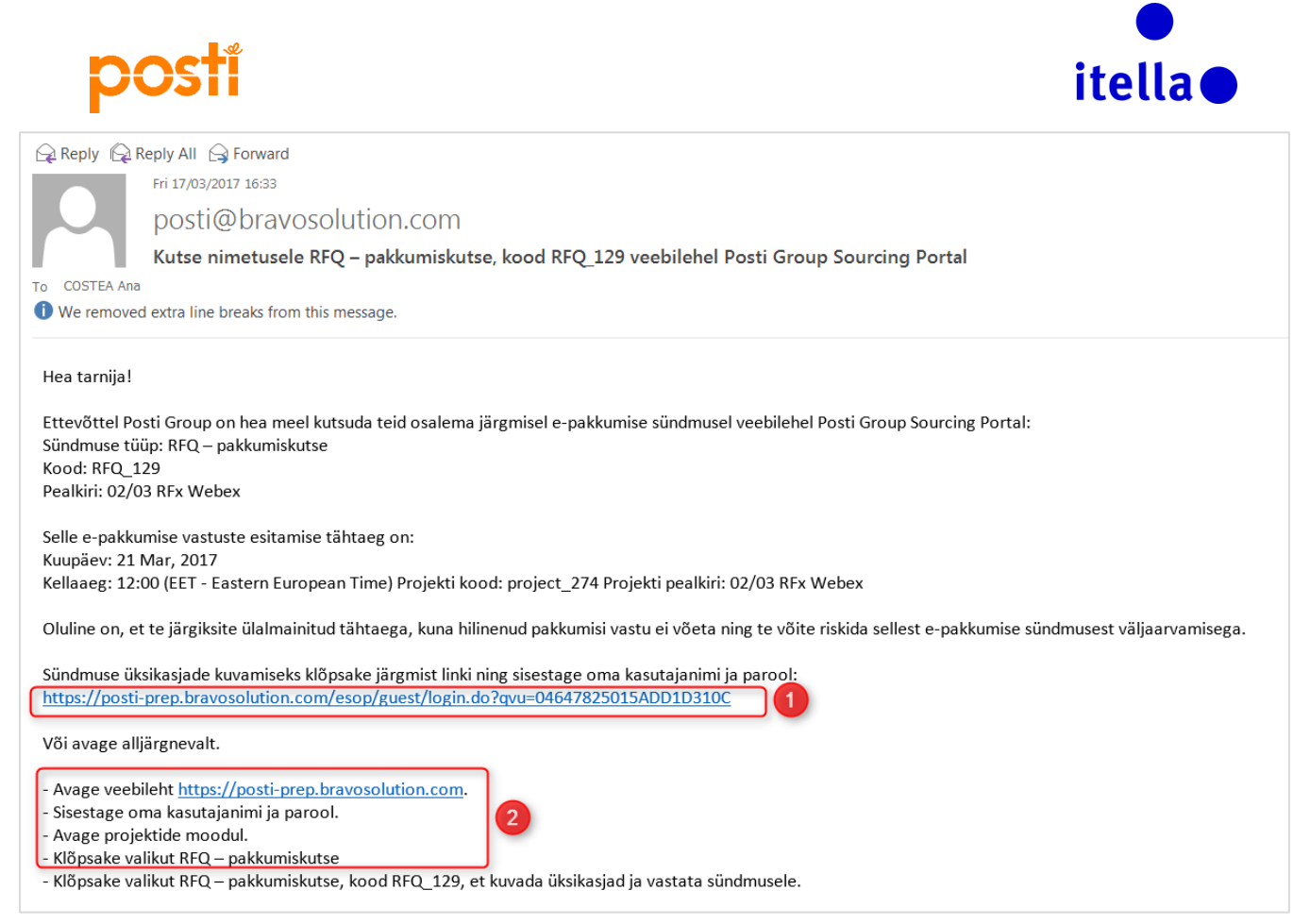

Joonis 30: Kutse meili teel

| Portaali naidikulaud | l näoto to | üritusta | kutspid  | millala tail   | nalutakse va | ctata |
|----------------------|------------|----------|----------|----------------|--------------|-------|
| Portaali nalulkulauu | паете ге   | unituste | Kutseiu, | , millele tell | palutakse va | Sldld |

| Tarnija naviaatsioon                                                                         |                             |
|----------------------------------------------------------------------------------------------|-----------------------------|
|                                                                                              | Võtke ühendust Posti/Itella |
| Minu TN                                                                                      | allhanketeenistusega        |
|                                                                                              | 5                           |
| Minu KN                                                                                      | Soome                       |
| Minu oksionid                                                                                | 🔕 postisourcing@posti.com   |
|                                                                                              | Venemaa                     |
| Organisatsiooni profiil                                                                      | 🔕 Dir.Zakupki@Itella.com    |
| Vaata ja halda oma organisatsiooni andmeid ja seadeid.                                       | Leedu                       |
| Esileht                                                                                      | tenders.lt@itella.com       |
| Vaadake hetkelise tegevuse kokkuvõtet.                                                       | Läti                        |
|                                                                                              | 🔕 tenders.lv@itella.com     |
| <ul> <li>Kasutajanaiaus</li> <li>Lisa oma oraanisatsiooni kontole uusi kasutajaid</li> </ul> | Eesti                       |
| Lisa offici ofganisatsiooffi kontole aasi kasarajala                                         |                             |

Joonis 31: Minu TN/KN

Teatud juhtudel palutakse teil enne EN/TN andmetele ligipääsemiseks nõustuda kasutustingimuste dokumendiga (nagu on välja toodud allpool olevas kuvatõmmises).

| posti                                                |                                                                                                    | itella                |
|------------------------------------------------------|----------------------------------------------------------------------------------------------------|-----------------------|
| <b>I←</b> Tagasi                                     |                                                                                                    |                       |
| Kinnitage leping                                     |                                                                                                    |                       |
|                                                      |                                                                                                    | Kinnitage X Tühistage |
| (i) Ostja palus teil allpool oleva tingimuste doku   | mendi alla laadida ja läbi lugeda ning kinnitada sellega nõustumist, et saada juurdepääs läbirääkimiste üksikasjadele |                       |
| A Hoiatus! Esmalt peate alla laadima tingim          | uste dokumendi, klöpsates dokumendi nime                                                                              |                       |
| Tarnija leping                                       |                                                                                                    |                       |
| Tingimuste dokument<br>Terms & Conditions.odt (5 KB) |                                                                                                    |                       |
| Kinnitage, kas olete tingimuste doku                 | umendi alla laadinud ja läbi lugenud                                                                                  |                       |
| Nöustun köigi tingimustega                           | Ma ei nõustu<br>⊖                                                                                                    |                       |

Joonis 32: Nõustuge kasutustingimustega

Kasutustingimuste dokumendiga nõustumisel näete te EN/TN kõiki osasid. Pärast nendega põhjalikku tutvusmist ja kõikide manuste allalaadimist (nende olemasolul) saate te alustada oma vastuste loomist. Selleks vajutage "Loo vastus" nuppu. (Palun vaadake joonist 33)

| 🕇 Vaa | adake ainult vastuse inde                             | eksit                                                                                                    |                                |                |
|-------|-------------------------------------------------------|----------------------------------------------------------------------------------------------------|--------------------------------|----------------|
| ~ 1.  | Kommertsvastus                                        | ; (reaüksused: 23, küsimused: 8)                                                                                                    |                                | Muutke vastust |
| · 1.1 | Questions - Küsimus                                   | e jaotis                                                                                                    |                                |                |
|       | Küsimus                                               | Kirjeldus                                                                                                    | Vastus                         |                |
| 1.1.1 | Summary of the<br>Proposal                            | ★ Section 1 Summary of the Proposal<br>The summary shall contain a description of the subject of the Proposal, pricing, delivery plan etc., so<br>that Posti can assess the key elements of the Proposal and benefits to Posti. The summary shall<br>address the scope/activity-responsibility matrix according to according to this RFP.<br>The proposal submitted shall cover Posti and the Posti Group companies in which it has a direct or<br>indirect holding of more than 50%. | (ühtegi faili pole manustatud) |                |
| 1.1.2 | Description of the<br>Tenderer, financial<br>position | <ul> <li>Section 2 Description of the Tenderer, financial position</li> <li>The tenderer shall describe its key company operations, financial position (key indicators), and organization.</li> </ul>                                                                                                    | (ühtegi faili pole manustatud) |                |
| 1.1.3 | Quality and<br>environmental<br>procedures            | ★ Section 3 Quality and environmental procedures<br>The tenderer shall describe its quality and environmental system or another account and<br>accreditations/certificates of the quality and environmental procedures applied by the tenderer                                                                                                    | (ühtegi faili pole manustatud) |                |
|       |                                                       | ★ Section 4 References<br>The tenderer shall describe suitable references of similar kind of deliveries.<br>Description of references shall be as follows:                                                                                                    |                                |                |

Joonis 33: Loo vastused

Vastuste muutmiseks on kaks võimalust:

- Interneti ühenduseta vastuste seadistused saate alla laadida vastavat vahendit kasutades, edasi täidate kõik vajalikud andmed Exceli mallis ja kui te olete kindel oma vastustes, laadige need portaali ja edastage Postile.
- 2. Interneti ühendusega sellisel juhul muudate te oma vastused otse portaalis ja lõpetamisel on teil võimalus edastada need otse Postile.

1. meetodi korral vajutage "..." nuppu ja valige "Ekspordi/Impordi vastused" (vaata joonist 34).

| posti                                                                                                    |                                               | itella                                                                  |
|----------------------------------------------------------------------------------------------------|-----------------------------------------------|-------------------------------------------------------------------------|
| i← Tagasi loendisse                                                                                                    |                                               |                                                                         |
| <ul> <li>PAKKUMISKUTSE: RFQ_131 – Webex RFQ 03/03/17</li> <li>Projekt: project_275 – Webex 03/03/17</li> <li>Sulgemiskuupäev: 22/03/2017 12:00:00</li> <li>Vastus viimati esitatud: Ei ole veel esitatud</li> </ul> |                                               | 📷 Käimasolev                                                            |
| Pakkumiskutse üksikasjad     Sõnumid (0 lugemata)       Seaded     Ostja manused (0)     Minu vastus       Kasutajaõigused                                                                                          |                                               | Esitage vastus                                                          |
| 1. Kommertsvastus Puuduvad kohustuslikud väljad (10)                                                                                                    | Koguhind (välja arvatud valikulised jaotised) | 0                                                                       |
|                                                                                                    |                                               | Total Price with Insurance kokku (välja arvatud valikulised jaotised) 0 |
| Tarnija organisatsiooni struktuur                                                                                                    |                                               | Hallake konsortsiumi                                                    |
| * See pakkumine on esitatud järgmise üksuse nimel:<br>My Organization Only (No consortium)                                                                                                    |                                               |                                                                         |
| Currency: EUR                                                                                                    |                                               |                                                                         |

Joonis 34 – Ekspordi/Impordi vastused vaade

Järgmisel vaatel vajutage "Laadi alla" nuppu, et salvestada Exceli tabel oma arvutisse, mis sisaldab EN/TN jaoks vajalikke vastust vajavaid küsimusi. Sellesse tabelisse sisestage vastused järgides samas dokumendis toodud juhiseid ja laadige vastatud küsimustega dokument tagasi portaali (vaadake jooniseid 35 ja 36).

| <ul> <li>PAKKUMISKUTSE: RFQ_131 – Webex RFQ 03/03/17</li> <li>Projekt: project_275 – Webex 03/03/17</li> <li>Sulgemiskuupaev: 22/03/2017 12:00:00</li> <li>Vastus viimati esitatud. Ei ole veel esitatud</li> </ul>                                                 | IIII Käimasolev                         |
|----------------------------------------------------------------------------------------------------|-----------------------------------------|
| Muutmise režiim                                                                                                    |                                         |
| I+⊷ Tagasi vastuse juurde                                                                                                    | Ø Aidake luua ja importida oma vastus   |
| See ekraan võimaldab teil alla laadida pakkumiskutse küsimustikku sisaldava Exceli arvutustabeli. Võite oma pakkumiskutse vastuse koostamiseks kasutada arvutustabelit. Kui olete arvutustabeli täitnud, peate sellele ekraa importima, et asustada veebiküsimustik | nile tagasi pöörduma ning arvutustabeli |
| Valige importimiseks fail Browse                                                                                                    |                                         |

Joonis 35 – vastuse tabeli allalaadimine

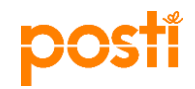

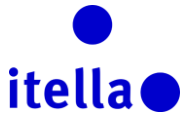

|    | Clipb | poard    | ra                    | Font G Alignment                           | G.                  | Number 5               | Sty               | es           |              | Cells       |            | Ed        | liting      |
|----|-------|----------|-----------------------|--------------------------------------------|---------------------|------------------------|-------------------|--------------|--------------|-------------|------------|-----------|-------------|
| A1 |       | -        | $\times \checkmark f$ | ĥ                                          |                     |                        |                   |              |              |             |            |           |             |
|    | С     | D        | Е                     | F                                          | G                   | н                      | 1                 | J            |              | к           | L          | n l       | M           |
| 1  | 1     | MÄRKUS   | ÄRGE LISAGE E         | GA EEMALDAGE ÜHTEGI TÖÖLEHTE, LA           | htrit, rida ega vei | ERGU EXCELI VASTUSE    | ARVUTUSTABELIST E | GA MUUTKE ÜH | TEGI VALEMIT | F ARVUTUSTA | Belis, Kui | VA SEE VÔ | DIB PÕHJUST |
| 2  |       | Pakkumis | kutse vastuse küsi    | mustik: RFQ_131                            | _                   |                        |                   |              |              |             |            |           |             |
| 3  |       | VÄRVILE  | GEND                  |                                            | ,                   |                        |                   |              |              |             |            |           |             |
| 4  |       |          | Va                    | astus on valikuline                        |                     |                        |                   |              |              |             |            |           |             |
| 5  |       |          | Va                    | stus on kohustuslik                        |                     |                        |                   |              |              |             |            |           |             |
| 6  |       |          | Import                | timise ajal ei arvestata                   |                     |                        |                   |              |              |             |            |           |             |
| 7  | L     |          | ĸ                     | LUSIMUSTIKU TEAVE                          |                     | /                      |                   |              |              |             |            |           |             |
| 8  |       | Currene  | "EUD                  |                                            |                     |                        |                   |              |              |             |            |           |             |
| 10 |       | Currency | LUK                   |                                            |                     |                        |                   |              |              |             |            |           |             |
| 11 |       | 1        | Kommertsümbril        | k                                          |                     |                        |                   |              |              |             |            |           |             |
| 12 |       | •        |                       | •                                          |                     |                        |                   |              |              |             |            |           |             |
| 13 |       | 1.1      | Questions             |                                            |                     |                        |                   |              |              |             |            |           |             |
| 14 | 1     |          | Küsimus               | Kirjeldus                                  | Vastuse tüüp        | Vastuse juhend         | Vastus            |              |              |             |            |           |             |
|    |       | 1.1.1    | Summary of the        | Section 1 Summary of the Proposal          | Manus               | Sobiv manus tuleb üles |                   |              |              |             |            |           |             |
|    |       |          | Proposal              |                                            |                     | laadida veebis         |                   |              |              |             |            |           |             |
|    |       |          |                       | The summary shall contain a description    |                     |                        |                   |              |              |             |            |           |             |
|    |       |          |                       | of the subject of the Proposal, pricing,   |                     |                        |                   |              |              |             |            |           |             |
|    |       |          |                       | assess the key elements of the Proposal    |                     |                        |                   |              |              |             |            |           |             |
|    |       |          |                       | and benefits to Posti. The summary shall   |                     |                        |                   |              |              |             |            |           |             |
|    |       |          |                       | address the scope/activity-responsibility  |                     |                        |                   |              |              |             |            |           |             |
|    |       |          |                       | matrix according to according to this RFP. |                     |                        |                   |              |              |             |            |           |             |
|    |       |          |                       | The proposal submitted shall cover Posti   |                     |                        |                   |              |              |             |            |           |             |
|    |       |          |                       | and the Posti Group companies in which it  |                     |                        |                   |              |              |             |            |           |             |
|    |       |          |                       | then 50%                                   |                     |                        |                   |              |              |             |            |           |             |
|    |       |          |                       | alan 5070.                                 |                     |                        |                   |              |              |             |            |           |             |
| 15 |       |          |                       |                                            |                     |                        |                   |              |              |             |            |           |             |
|    |       | 1.1.2    | Description of        | Section 2 Description of the Tenderer,     | Manus               | Sobiv manus tuleb üles |                   |              |              |             |            |           |             |
|    |       |          | the Tenderer,         | financial position                         |                     | laadida veebis         |                   |              |              |             |            |           |             |

Joonis 36: Vastuse tabeli täitmine

## 2. meetodi korral vastake otse portaali ja lõpetamisel vajutage "Edasta vastused" (nagu on välja toodud joonisel 37).

| RFG                   |                                                                                                    |                                                               |                                                         |                                 |          |              |                              |                        |                        |                                                                                                    |
|-----------------------|----------------------------------------------------------------------------------------------------|---------------------------------------------------------------|---------------------------------------------------------|---------------------------------|----------|--------------|------------------------------|------------------------|------------------------|----------------------------------------------------------------------------------------------------|
| Droinel               | 2: RFQ_68 - RFQ 52 tes                                                                                                    | t<br>Fact 09/11                                               |                                                         |                                 |          |              |                              |                        | Ø                      | Closed: To Be Evaluat                                                                                                    |
| Closin                | Date: 10/11/2016 12:00:00 //Fyou Sub                                                                                                    | mit a new Response new it will be late)                       |                                                         |                                 |          |              |                              |                        |                        |                                                                                                    |
| Doopo                 | no Lost Submitted On: 09/11/2016 20:48                                                                                                    | hint a new response now, it will be late)                     |                                                         |                                 |          |              |                              |                        |                        |                                                                                                    |
| Respo                 | ise Last Submitted On: 05/11/2010 20.40                                                                                                    | .43                                                           |                                                         |                                 |          |              |                              |                        |                        |                                                                                                    |
| Edit N                | lode                                                                                                    |                                                               |                                                         |                                 |          |              |                              |                        |                        |                                                                                                    |
|                       |                                                                                                    |                                                               |                                                         |                                 |          |              |                              |                        | Keep Changes           | x Discard Chang                                                                                                    |
|                       |                                                                                                    |                                                               |                                                         |                                 |          |              |                              |                        | Refresh                | Validate Respon                                                                                                    |
|                       |                                                                                                    |                                                               |                                                         |                                 |          | Total Price  | (excluding optional sections | )                      |                        | 14.8                                                                                                    |
|                       | nmercial Response (Line It                                                                                                    | ems: 2, Questions: 0)                                         |                                                         |                                 |          |              |                              |                        |                        |                                                                                                    |
| 1.1                   | Commercial - Price Section                                                                                                    | ems: 2, Questions: 0)                                         |                                                         |                                 |          |              |                              |                        |                        |                                                                                                    |
| 1.1                   | Commercial - Price Section                                                                                                    | ems: 2, Questions: 0) Description                             | Remarks                                                 | Unit of Measurement             | Quantity |              | Unit Price                   | Price                  | * Option B             |                                                                                                    |
| 1.1                   | Commercial - Price Section Item Reference Price Item Reference (optional)                                                                         | Description<br>+ HEL - Accra (ACC)                            | Remarks<br>Price in euro per Kg                         | Unit of Measurement             | Quantity | 436 2        | Unit Price                   | Price<br>14,824        | Option B 34            | <b>K</b>                                                                                                    |
| <b>1.1</b><br>1.1.1   | Commercial - Price Section Item Reference Price Item Reference (optional) Price Item Reference (optional)                                         | Bescription     HEL - Accra (ACC)     HEL - Addis Ababa (ADD) | Remarks<br>Price in euro per Kg<br>Price in euro per Kg | Unit of Measurement<br>EA<br>EA | Quantity | 436 2        | Unit Price                   | Price 14,824 33        | * Option B<br>34<br>22 | y and the second second |
| 1.1<br>1.1.1<br>1.1.2 | Inmercial Response (Line it<br>Commercial - Price Section<br>Item Reference<br>Price Item Reference (optional)<br>Price Item Reference (optional) | Description HEL - Accra (ACC) HEL - Addis Ababa (ADD)         | Remarks<br>Price in euro per Kg<br>Price in euro per Kg | Unit of Measurement<br>EA<br>EA | Quantity | 436 2<br>1 3 | Unit Price                   | Price 14,824 33 14,857 | • Option B<br>34<br>22 | <ul><li>✓a</li><li>✓a</li><li>✓a</li></ul>                                                                                                    |

Joonis 37 – EN/TN vastamine portaalis

"Lisa/vaata manused" osas saate te laadida üles asjakohast dokumentatsiooni teie TN/EN vastuste toetamiseks.

Kasutage sõnumeerimise funktsiooni Posti kategooriajuhi/allhankejuhiga ühenduse võtmiseks. See on turvaline kommunikeerimise meetod.

| H Tagasi loendisse                                                                                                    |              |
|----------------------------------------------------------------------------------------------------|--------------|
| PAKKUMISKUTSE: RFQ_131 – Webex RFQ 03/03/17<br>Projekt: project_275 – Webex 03/03/17<br>Sulgemiskuupäev: 22/03/2017 12:00:00<br>Vastus vimiate isitatud                                           | m Käimasolev |
| Pakkumiskutse üksikasjad       Sõnumid (0 lugemata)         Looge sõnum       Vastuvõetud sõnumid       Saadetud sõnumid         Edastatud sõnumid       Saadetud sõnumid       Edastatud sõnumid |              |
|                                                                                                    | Looge        |
| Valge filter 🛛 👻                                                                                                    |              |
| Ohtegi sõnumit pole kuvada                                                                                                    |              |

Joonis 38: Loo sõnum

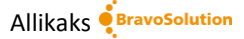

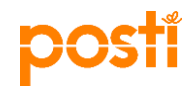

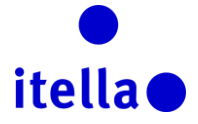

# Ärge unustage ennetähtaegselt vajutada "Edasta vastus", kui teie vastused on valmis.

| PAKKUMISKUTSE: RFQ_131 – Webex RFQ 03/03/17                                   | III Käimasol                                                          |
|-------------------------------------------------------------------------------|-----------------------------------------------------------------------|
| Projekt: project_275 – Webex 03/03/17<br>Sulaomickuunäav: 22/02/2017 12:00:00 |                                                                       |
|                                                                               |                                                                       |
|                                                                               |                                                                       |
| Muutmise režiim                                                               |                                                                       |
|                                                                               | Salvestage ja minge tagasi                                            |
|                                                                               | 🕅 Värskendage 🕼 Kontrollige vast                                      |
|                                                                               | Koguhind (välja arvatud valikulised jaotised)                         |
|                                                                               | Total Price with Insurance kokku (välja arvatud valikulised jaotised) |
| Currency: EUR                                                                 |                                                                       |
| 1. Kommertsvastus (reaüksused: 23, küsimused: 8)                              |                                                                       |
|                                                                               |                                                                       |
|                                                                               |                                                                       |

# OKSJONIL OSALEMINE

Oksjonikutse saamisel teavitatakse teid vastavalt meili teel (näide on allpool toodud joonisel). Teil on üritusele ligipääsuks kaks võimalust:

- 1. Vajutage meilis toodud lingil
- 2. Logige sisse Posti Group portaali kasutades oma kasutajanime ja parooli, tarnija navigatsioonilehel vajutage "Minu oksjonid".

| Pr                                                                                                    | elerences                                                                                                    |
|----------------------------------------------------------------------------------------------------|----------------------------------------------------------------------------------------------------|
| 🕞 Reply 🔓                                                                                                    | a Reply All 🔓 Forward                                                                                                    |
|                                                                                                    | Fri 17/03/2017 18:15                                                                                                    |
|                                                                                                    | posti@bravosolution.com                                                                                                    |
|                                                                                                    | Kutse oksjonile Auction_23 veebilehel Posti Group Sourcing Portal                                                                                                    |
| To COSTEA A                                                                                                    | na a a a a a a a a a a a a a a a a a a                                                                                                     |
| c RADU Anie                                                                                                    | la; O'BROIN Stiofan; PALJE-ROSSI Hannele                                                                                                    |
| 🚺 Follow up                                                                                                    | . Start by 20 March 2017. Due by 20 March 2017.                                                                                                    |
|                                                                                                    |                                                                                                    |
| Hea tarniia                                                                                                    |                                                                                                    |
| ,                                                                                                    |                                                                                                    |
|                                                                                                    |                                                                                                    |
| Posti Group                                                                                                    | o kutsub teid osalema järgmisel oksjonil veebilehel https://posti-prep.bravosolution.com:                                                                                                    |
| Posti Group<br>Oksjoni kod                                                                                                    | o kutsub teid osalema järgmisel oksjonil veebilehel <u>https://posti-prep.bravosolution.com</u> :<br>od: Auction_23                                                                                                    |
| Posti Group<br>Oksjoni koo<br>Oksjoni pea                                                                                                    | o kutsub teid osalema järgmisel oksjonil veebilehel <u>https://posti-prep.bravosolution.com</u> :<br>od: Auction_23<br>alkiri: test                                                                                                    |
| Posti Group<br>Oksjoni kod<br>Oksjoni pea<br>Projekti kod                                                                                                    | o kutsub teid osalema järgmisel oksjonil veebilehel <u>https://posti-prep.bravosolution.com</u> :<br>od: Auction_23<br>alkiri: test<br>od: project_180                                                                                                    |
| Posti Group<br>Oksjoni kod<br>Oksjoni ped<br>Projekti kod<br>Projekti ped                                                                                                    | o kutsub teid osalema järgmisel oksjonil veebilehel <u>https://posti-prep.bravosolution.com</u> :<br>od: Auction_23<br>alkiri: test<br>od: project_180<br>alkiri: Test 28/11                                                                                                    |
| Posti Group<br>Oksjoni kod<br>Oksjoni peđ<br>Projekti kod<br>Projekti peđ                                                                                                    | o kutsub teid osalema järgmisel oksjonil veebilehel <u>https://posti-prep.bravosolution.com</u> :<br>od: Auction_23<br>alkiri: test<br>od: project_180<br>alkiri: Test 28/11                                                                                                    |
| Posti Group<br>Oksjoni kod<br>Oksjoni peđ<br>Projekti kod<br>Projekti peđ<br>Oksjon on p                                                                                                    | o kutsub teid osalema järgmisel oksjonil veebilehel <u>https://posti-prep.bravosolution.com</u> :<br>od: Auction_23<br>alkiri: test<br>od: project_180<br>alkiri: Test 28/11<br>oraegu planeeritud algama järgmisel kuupäeval ja kellaajal:                                                                                                    |
| Posti Group<br>Oksjoni koo<br>Oksjoni pez<br>Projekti koo<br>Projekti pez<br>Oksjon on p<br>17 Mar, 20                                                                                                    | o kutsub teid osalema järgmisel oksjonil veebilehel <u>https://posti-prep.bravosolution.com</u> :<br>od: Auction_23<br>alkiri: test<br>od: project_180<br>alkiri: Test 28/11<br>oraegu planeeritud algama järgmisel kuupäeval ja kellaajal:<br>17                                                                                                    |
| Posti Group<br>Oksjoni koo<br>Oksjoni ped<br>Projekti koo<br>Projekti ped<br>Oksjon on J<br>17 Mar, 20<br>18:30 (EET                                                                                                    | o kutsub teid osalema järgmisel oksjonil veebilehel <u>https://posti-prep.bravosolution.com</u> :<br>od: Auction_23<br>alkiri: test<br>od: project_180<br>alkiri: Test 28/11<br>oraegu planeeritud algama järgmisel kuupäeval ja kellaajal:<br>17<br>- Eastern European Time).                                                                                                    |
| Posti Group<br>Oksjoni koo<br>Oksjoni ped<br>Projekti koo<br>Projekti ped<br>Oksjon on j<br>17 Mar, 20<br>18:30 (EET<br>Oksjoni üks                                                                                                    | o kutsub teid osalema järgmisel oksjonil veebilehel <u>https://posti-prep.bravosolution.com</u> :<br>pd: Auction_23<br>alkiri: test<br>pd: project_180<br>alkiri: Test 28/11<br>praegu planeeritud algama järgmisel kuupäeval ja kellaajal:<br>17<br>- Eastern European Time).<br>iikasjade kuvamiseks klõpsake järgmist linki ning sisestage oma kasutajanimi ja parool:                                                                                                    |
| Posti Group<br>Oksjoni kod<br>Oksjoni ped<br>Projekti kod<br>Projekti ped<br>Oksjon on p<br>17 Mar, 20<br>18:30 (EET<br>Oksjoni üks<br>https://pos                                                                                     | o kutsub teid osalema järgmisel oksjonil veebilehel <u>https://posti-prep.bravosolution.com</u> :<br>pd: Auction_23<br>alkiri: test<br>pd: project_180<br>alkiri: Test 28/11<br>praegu planeeritud algama järgmisel kuupäeval ja kellaajal:<br>17<br>- Eastern European Time).<br>iikasjade kuvamiseks klõpsake järgmist linki ning sisestage oma kasutajanimi ja parool:<br>iti-prep.bravosolution.com/esop/guest/login.do?qvu=68586263015ADD780E5E                                                                                                    |
| Posti Group<br>Oksjoni kod<br>Oksjoni ped<br>Projekti kod<br>Projekti ped<br>Oksjon on j<br>17 Mar, 20<br>18:30 (EET<br>Oksjoni üks<br>https://pos                                                                                     | b kutsub teid osalema järgmisel oksjonil veebilehel <u>https://posti-prep.bravosolution.com</u> :<br>bd: Auction_23<br>alkiri: test<br>bd: project_180<br>alkiri: Test 28/11<br>braegu planeeritud algama järgmisel kuupäeval ja kellaajal:<br>17<br>- Eastern European Time).<br>iikasjade kuvamiseks klõpsake järgmist linki ning sisestage oma kasutajanimi ja parool:<br>iti-prep.bravosolution.com/esop/guest/login.do?qvu=68586263015ADD780E5E                                                                                                    |
| Posti Group<br>Oksjoni kod<br>Oksjoni ped<br>Projekti kod<br>Projekti ped<br>Oksjon on j<br>17 Mar, 20<br>18:30 (EET<br>Oksjoni üks<br>https://pos                                                                                     | b kutsub teid osalema järgmisel oksjonil veebilehel <u>https://posti-prep.bravosolution.com</u> :<br>bd: Auction_23<br>alkiri: test<br>bd: project_180<br>alkiri: Test 28/11<br>braegu planeeritud algama järgmisel kuupäeval ja kellaajal:<br>17<br>- Eastern European Time).<br>ikasjade kuvamiseks klõpsake järgmist linki ning sisestage oma kasutajanimi ja parool:<br>iti-prep.bravosolution.com/esop/guest/login.do?qvu=68586263015ADD780E5E<br>alljärgnevalt.                                                                                                    |
| Posti Group<br>Oksjoni kod<br>Oksjoni ped<br>Projekti ko<br>Projekti ped<br>Oksjon on j<br>17 Mar, 20<br>18:30 (EET<br>Oksjoni üks<br>https://pos                                                                                      | b kutsub teid osalema järgmisel oksjonil veebilehel <u>https://posti-prep.bravosolution.com</u> :<br>bd: Auction_23<br>alkiri: test<br>bd: project_180<br>alkiri: Test 28/11<br>braegu planeeritud algama järgmisel kuupäeval ja kellaajal:<br>17<br>- Eastern European Time).<br>ikasjade kuvamiseks klõpsake järgmist linki ning sisestage oma kasutajanimi ja parool:<br>ti-prep.bravosolution.com/esop/guest/login.do?qvu=68586263015ADD780E5E<br>alljärgnevalt.<br>bileht <u>https://posti-prep.bravosolution.com</u>                                                                                                    |
| Posti Group<br>Oksjoni kod<br>Oksjoni ped<br>Projekti ko-<br>Projekti ped<br>Oksjon on p<br>17 Mar, 20<br>18:30 (EET<br>Oksjoni üks<br><u>https://pos</u><br>Või avage ved<br>- Sisestage                                              | b kutsub teid osalema järgmisel oksjonil veebilehel <u>https://posti-prep.bravosolution.com</u> :<br>bd: Auction_23<br>alkiri: test<br>bd: project_180<br>alkiri: Test 28/11<br>braegu planeeritud algama järgmisel kuupäeval ja kellaajal:<br>17<br>- Eastern European Time).<br>iikasjade kuvamiseks klõpsake järgmist linki ning sisestage oma kasutajanimi ja parool:<br>ti-prep.bravosolution.com/esop/guest/login.do?qvu=68586263015ADD780E5E<br>alljärgnevalt.<br>ebileht <u>https://posti-prep.bravosolution.com</u><br>oma kasutajanimi ja parool                                                                                                    |
| Posti Group<br>Oksjoni koo<br>Oksjoni ped<br>Projekti ko-<br>Projekti ped<br>Oksjon on p<br>17 Mar, 20<br>18:30 (EET<br>Oksjoni üks<br><u>https://pos</u><br>Või avage ped<br>- Avage ped<br>- Avage ped<br>- Avage ped<br>- Avage ped | b kutsub teid osalema järgmisel oksjonil veebilehel <u>https://posti-prep.bravosolution.com</u> :<br>bd: Auction_23<br>alkiri: test<br>bd: project_180<br>alkiri: Test 28/11<br>braegu planeeritud algama järgmisel kuupäeval ja kellaajal:<br>17<br>- Eastern European Time).<br>iikasjade kuvamiseks klõpsake järgmist linki ning sisestage oma kasutajanimi ja parool:<br>iikasjade kuvamiseks klõpsake järgmist linki ning sisestage oma kasutajanimi ja parool:<br>iita-prep.bravosolution.com/esop/guest/login.do?qvu=68586263015ADD780E5E<br>alljärgnevalt.<br>ebileht <u>https://posti-prep.bravosolution.com</u><br>oma kasutajanimi ja parool<br>ojektide moodul                    |
| Posti Group<br>Oksjoni kod<br>Oksjoni pez<br>Projekti pez<br>Oksjon on j<br>17 Mar, 20<br>18:30 (EET<br>Oksjoni üks<br>https://pos<br>Või avage a<br>- Avage ved<br>- Sisestage<br>- Avage pro<br>- Klõpsake                           | b kutsub teid osalema järgmisel oksjonil veebilehel <u>https://posti-prep.bravosolution.com</u> :<br>bd: Auction_23<br>alkiri: test<br>bd: project_180<br>alkiri: Test 28/11<br>braegu planeeritud algama järgmisel kuupäeval ja kellaajal:<br>17<br>- Eastern European Time).<br>iikasjade kuvamiseks klõpsake järgmist linki ning sisestage oma kasutajanimi ja parool:<br>iikasjade kuvamiseks klõpsake järgmist linki ning sisestage oma kasutajanimi ja parool:<br>iita-prep.bravosolution.com/esop/guest/login.do?qvu=68586263015ADD780E5E<br>alljärgnevalt.<br>ebileht <u>https://posti-prep.bravosolution.com</u><br>oma kasutajanimi ja parool<br>ojektide moodul<br>oksjonite linki |

Joonis 40: Oksjonile kutsumise email

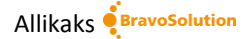

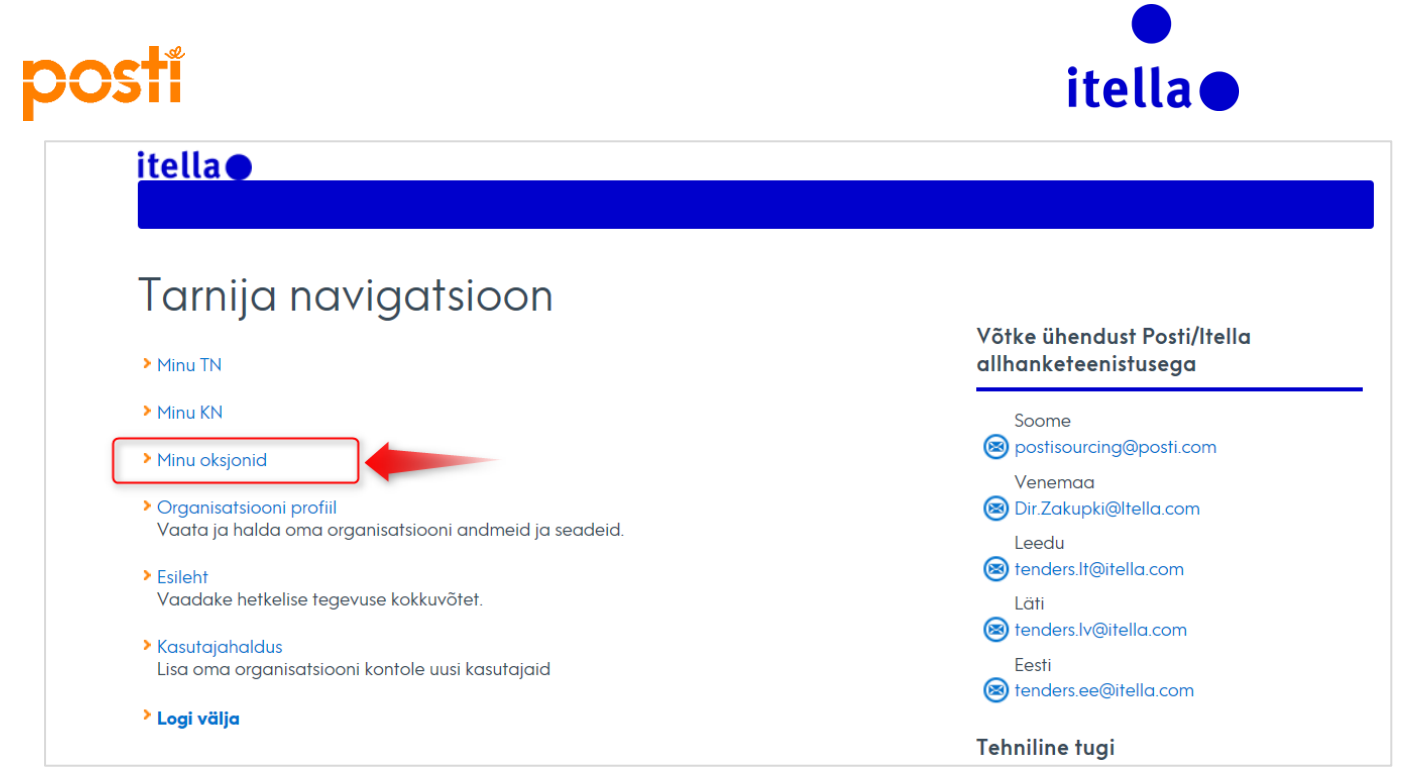

Joonis 41: Minu oksjonid

Oksjonil osalemiseks vajutage vaatel "Oksjoni jälgimine".

| H- Tagasi loendisse                                         |                       |  |  |                                   | - | 🖵 Oksjoni jälgimine 🗈 🛛 🚥 |
|-------------------------------------------------------------|-----------------------|--|--|-----------------------------------|---|---------------------------|
| Oksjon: Auction_23 – test Projekt: project_180 – Test 28/11 |                       |  |  |                                   | < | Käimasolev                |
| Oksjoni üksikasjad                                          | Sönumid (0 lugemata)  |  |  |                                   |   |                           |
| Seaded Ostja manuse                                         | d (0) Kasutajaõigused |  |  |                                   |   |                           |
| Ülevaade                                                    |                       |  |  |                                   |   |                           |
| Oksjoni kood<br>Auction_23                                  |                       |  |  | Oksjoni pealkiri<br>test          |   |                           |
| Oksjoni kirjeldus                                           |                       |  |  | Tegelik/testoksjon<br>Parisoksjon |   |                           |
| Oksjoni vorming<br>Inglise keel                             |                       |  |  | Oksjoni suund<br>Pöördoksjon      |   |                           |
| Ostja organisatsioon<br>Posti Group                         |                       |  |  | <b>Ostja</b><br>Posti Admin       |   |                           |
| Kategooriad                                                 |                       |  |  |                                   |   |                           |
| 2.1 - IT - General/Other                                    |                       |  |  |                                   |   |                           |
| Kuupäeva ja kellaaja                                        | seaded                |  |  |                                   |   |                           |

Joonis 42: Oksjoni jälgimine

Järgmisel ekraanil valige palun sobilik kliendi versioon.

|                                                                         | Sisestage Sulgege |
|-------------------------------------------------------------------------|-------------------|
| alige kliendi versioon                                                  |                   |
| Java (TM) versioon (eeldab Java lisandmooduli versiooni 1.8 või uuemat) |                   |
| HTML-versioon                                                           |                   |
| Jätke valik meelde                                                      |                   |

Joonis 43: Kliendi versioon

Kuvatakse oksjoni jälgimise vaade, kus te peate panustamiseks sisestama hinna "Edasta panus" piirkonda (vaadake allpool toodud joonist). Kogu ürituse jooksul näete te peamisi oksjoniga seotud üksikasjade

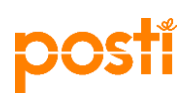

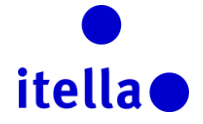

kokkuvõtet ja teie hetkelist positsiooni, mis aitavad teil valida panustamise strateegia.

|                   |                                 |               |            | Sulgege         |          |                     |           |         |                 |
|-------------------|---------------------------------|---------------|------------|-----------------|----------|---------------------|-----------|---------|-----------------|
| Oksjoni jälgimine | )                               |               |            |                 |          |                     |           |         |                 |
| Kood              | Teema                           |               | Olek       | Baashind        |          | Valuuta             |           |         | Allesjäänud aeg |
| Auction_23        | test                            |               | Käimasolev | 21              |          | EUR                 |           |         | 01:00:40        |
| Reservhind        | Minimaalne pakkumise vähenemine |               | Teie järk  | Parim pakkumine |          | Juhtimiseks vajalik | pakkumine |         |                 |
| Ei ole saavutatud | 21 Üksik                        |               | 0          |                 |          |                     |           |         |                 |
| Pakkumiste loer   | nd                              |               |            |                 | Esitage  | pakkumine           |           |         | ]               |
| Tarnija           | Pakkumise kuupäev/kellaaeg      | Pakkumise aeg |            | Pakkumine       | Pakkumir | ne                  |           | Esitage |                 |
|                   |                                 |               |            |                 |          |                     |           |         |                 |
|                   |                                 |               |            |                 |          |                     |           |         |                 |
|                   |                                 |               |            |                 |          |                     |           |         |                 |
|                   |                                 |               |            |                 |          |                     |           |         |                 |
|                   |                                 |               |            |                 |          |                     |           |         |                 |
|                   |                                 |               |            |                 |          |                     |           |         |                 |
|                   |                                 |               |            |                 |          |                     |           |         |                 |

Joonis 44: Oksjoni jälgimise vaade

Allpool näete oksjoni jälgimise vaatel ilmuvate väljade selgitusi:

- Oksjoni kood: unikaalne viitekood (süsteemi poolt loodud);
- ✓ subjekt: oksjoni pealkiri, mis annab teile võimaluse tuvastada pakkumise ulatust (toode/tooted või teenuse(d), millele teid kutsutakse esitama panus);
- ✓ **olek**: see on oksjoni olek; "aktiivne" olek lubab teil panustada;
- alghind: märgib maksimaalse hinna (minimaalse hinna suurenevate panustega oksjoni korral), alla mille teil ei lubata panuseid esitada (ülaltoodud kuvatõmmises näete te alghinda 50 EUR, mis tähendab, et te peate panustama alla selle – näiteks 48 EUR).
- ✓ Valuuta: Peamine oksjonil ning teie poolt kohustuslik kasutatav valuuta;
- ✓ alles jäänud aeg: Aeg oksjoni lõpuni.

!!!Palun jälgige seda hoolikalt kogu ürituse kestvuse ajal, sest nimetatud aega saab pikendada, kui panuseid esitatakse ürituse viimastel minutitel.

Aja pikendamine sõltub oksjonil osaleva ostja strateegiast, Posti saadab teile selged juhised iga kord, kui teid kutsutakse üritusel osalema;

- ✓ minimaalne pakkumise vähendamise samm: määratleb minimaalse taseme, mille võrra tarnijad saavad oma panuseid vähendada (ülalpool toodud kuvatõmmises oli tarnija AJ Testi 15 algpanus 48 EUR. Arvestades minimaalseks pakkumise vähendamise sammuks 5, on järgmine võimalik panus selle tarnija poolt 43 EUR (48 − 5);
- ✓ teie positsioon: kuvab teie hetkelise positsiooni oksjonil;
- Tarnija:: kui ostja poolt on see seadistus aktiveeritud lubab see teil reaalajas näha, mida teised tarnijad teevad, sealhulgas on isikud kaitstud kas süsteemi poolt loodud juhuslike tähtedega või lihtsalt nimede mittekuvamisega.

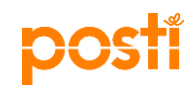

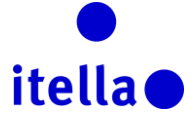

### LEPINGUTE VAATAMINE JA HEAKSKIITMINE

Oksjoni võidu korral palutakse teil portaalis leping või hinnapakkumine heaks kiita. Sellisel juhul saadetakse teile meili teel teavitus.

Lisaks saate te vajadusel kontrollida lepingutega seotud tegevust portaali menüüst. Selle leiate Projektid -> Lepingud -> Minu lepingud.

| ÷         | Menüü                          |                |                |             |                     |                 |
|-----------|--------------------------------|----------------|----------------|-------------|---------------------|-----------------|
|           | Näidikulaud                    |                |                |             |                     |                 |
| -         | Projektid >                    | Projektid      |                |             |                     |                 |
| đ         | Minu organisatsioon            | Teabepäringud  | Projekti viide | Omanik      | Loodud              | Ŧ               |
|           |                                | Pakkumiskutsed |                | Admin Posti | 03/03/2017 13:06:59 |                 |
| 1         | Failide jagamine               | Oksjonid       |                | Admin Posti | 02/03/2017 19:07:22 |                 |
|           | Marcal Andrews                 | Lepingud       | Minu lepingud  | Admin Posti | 28/11/2016 01:11:32 |                 |
|           | Kasutaja naidamine             |                |                |             |                     | 20 🖌 Leht 1 / 1 |
|           |                                |                |                |             |                     |                 |
| ~ AUTORIĆ | IGUS 2000-2016 BRAVOSOLUTION ~ |                |                |             |                     | ^ Oles          |

Joonis 45: Minu lepingud

Lepingud, mis vajavad ülevaatust või heakskiitu kuvatakse naidikulaud lepingute läbirääkimiste kasutajaliideses.

Vajutage lepingu nimel, seejärel heakskiitu vajava sisu nägemiseks "Sisuhaldusel".

# VAJATE ABI?

Posti Group allhankeportaali tehniliseks toe saamiseks võtke ühendust BravoSolution klienditoega (saadaval ainult inglise keeles) (joonis 46).

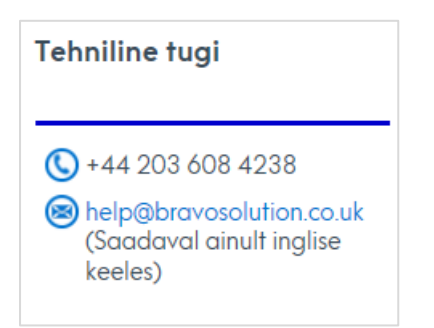

Joonis 46: Klienditoe informatsioon

Kõikide **protsessiga seotud küsimuste** korral võtke palun ühendust Itella või Posti allhankeosakonnaga alltoodud meiliaadressidel:

| pc                        |                                 |  |
|---------------------------|---------------------------------|--|
| Võtke ühen<br>allhanketee | dust Posti/Itella<br>enistusega |  |
| Soome                     | cing@posti.com                  |  |
| Venemaa<br>Sir.Zakup      | ı<br>ki@ltella.com              |  |
| Leedu<br>tenders.lt       | @itella.com                     |  |
| Läti                      | @itella.com                     |  |
| enders.iv                 |                                 |  |

Joonis 47: Posti/Itella allhanke kontaktandmed

Portaali mõistlikul tasemel kasutamiseks veenduge, et te olete teadlik süsteemi nõuetest, millele pääseb ligi peamisest sisselogimislehest (nagu on allpool toodud joonistel välja toodud):

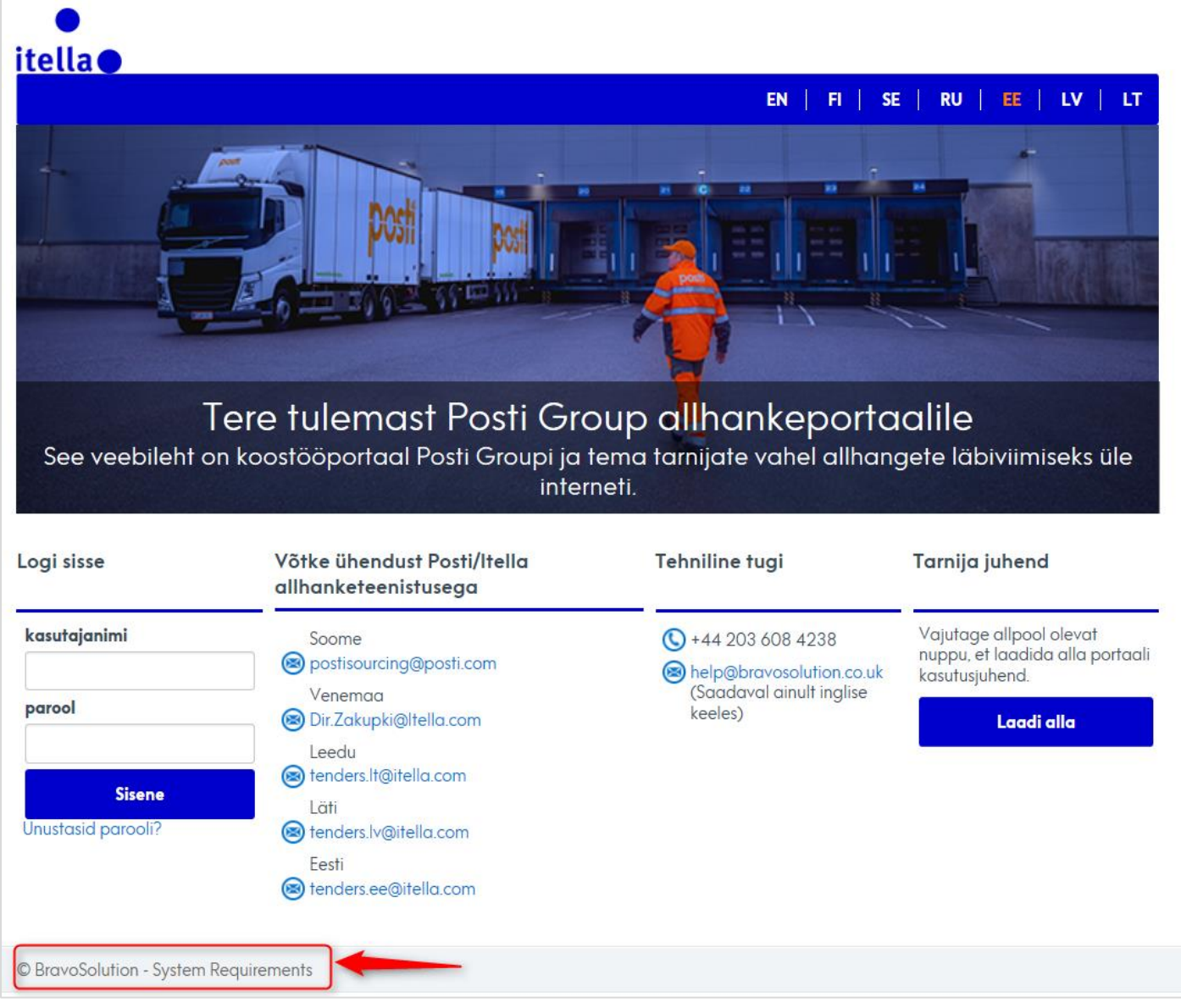

Joonis 48: BravoSolution süsteemi nõuded

itella

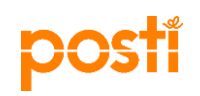

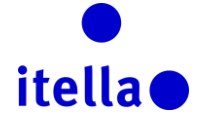

| Seaded                                                                                                    | Teie seaded                         | Tehnilised nöuded                                                                                                    | Ei ole<br>soovitatud   |
|----------------------------------------------------------------------------------------------------|-------------------------------------|----------------------------------------------------------------------------------------------------|------------------------|
| Brauser                                                                                                    | Microsoft Internet Explorer<br>11.0 | Internet Explorer 10 and 11<br>Google Chrome<br>Mozilla Firefox (ESR) 38+<br>Safari 8 for MacOS 10.10                                                                                                    | Internet<br>Explorer 9 |
| IP-aadress                                                                                                    | 80.169.192.69                       |                                                                                                    |                        |
| Operatsioonisüsteem                                                                                                 | Windows 7                           | Microsoft Vista, Microsoft Windows 7, Microsoft Windows 8, Microsoft Window 10.<br>Other operating systems such as Linux, Mac OS X or other versions of Windows although not officially supported,<br>may be compatible with supported browser |                        |
| JavaScripti versioon                                                                                                | 1.3                                 | 1.3                                                                                                    |                        |
| Küpsiste tugi lubatud                                                                                               | ON                                  | ON                                                                                                    |                        |
| Ekraani eraldusvõime                                                                                                | 1536 x 864                          | 1024 x 768 +                                                                                                    |                        |
| Vārvisūgavus                                                                                                    | 24 bit                              | 16 bit +                                                                                                    |                        |
| Protsessor                                                                                                    | x86                                 | x86 +                                                                                                    |                        |
| Java apletid toetatud                                                                                               | ON                                  | ON                                                                                                    |                        |
| Java apletid lubatud                                                                                                | ON                                  | ON                                                                                                    |                        |
| Java versioon<br>Onlain-oksjoni täpsemate funktsioonide jaoks on vajalik Java Runtime<br>Environmenti Suni versioon |                                     | 1.8 +                                                                                                    | 1.7                    |

Joonis 48: BravoSolution süsteemi nõuded

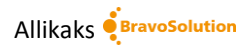